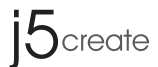

# ScreenCast Wireless Display Adapter (JVAW54/56) 4K Wireless Display Adapter (JVAW76)

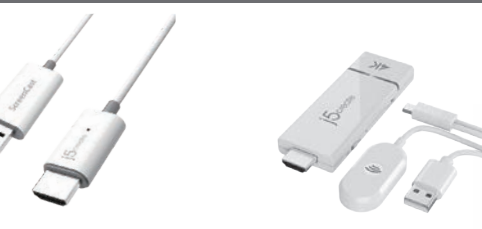

JVAW76

EN: Quick Installation Guide DE: Kurzinstallationsanleitung FR : Guide d'installation rapide IT: Guida rapida all'installazione NL: Snelle installatiegids ES: Guía de Instalación Rápida PT: Guia de instalação rápida

SE: Snabbinstallationsguide

Customer Service : 888-988-0488 Technical Support : 888-689-4088

Email: service@j5create.com

Kaijet Technology International B.V. Phone Number: +31-(0)6-2880 2882

Zomerdoorn 20,3068 MZ Rotterdam

Vevőszolgálat (angol nyelven): 888-988-0488 Technikai támogatás (angol nyelven): 888-689-4088

Numéro gratuit : +1-888-988-0488

+1-888-988-048

Netherlands E-mail: service@j5create.com

TECHNIKAI SEGÍTSÉG

E-mail: service@j5create.com

SUPPORT TECHNIQUE

JVAW54 JVAW56

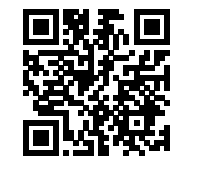

i5create.com/screencast

# STOP!

If you have any problems with this product, please contact our technical support team for assistance.

TECHNICAL **SUPPORT** 

SOPORTE TÉCNICO Número gratuito: +1-888-988-0488 Horario de atención: Lun-Vier. 10:00 a.m – 6:00 U.S.A-E.S.T Email: service@j5create.com

TECHNISCHER SUPPORT stenloser Anruf bei: +1-888-988-0488 Sprechstunder Mon.-Frei. 10.00 – 18.00 U.S.A-E.S.T

テクニカルサポート お客様相談センター: 03-5540-9010 電子メール: j5\_support@solnet.co.jp

Heures d'ouverture : Lun.-Ven. 10:00 a.m – 06:00 U.S.A-E.S.T テクニカルサポートやその他のご相談は下記 Email : service@i5create. の時間にくださいますようお願い申し上げます 営業時間:平日:9:30~11:30/13:30~17:30 **技術支援資訊** 美國客服專線:

TECHNICKÁ PODPORA 台灣客服專線:+886-2-2269-5533#19 Zákaznická linka: 888-988-0488 春城時間 · 星期一至星期五9:30 AM-6:00PM (台灣時間) Technická podpora: 888-689-4088 E-mail: service@j5create.com

ide. USB is liates or its respective ow Apple Inc., its a liates o

### FCC Warning Statements

This equipment has been tested and found to comply with the limits for a Class B digital device, pursuant to part 15 of the FCC Rules. These limits are designed to provide reasonable protection against harmful interference in a residential installation. This equipment generates, uses and can radiate radio frequency energy and, if not installed and used in accordance with the instructions, may cause harmful interference to radio communications. However, there is no guarantee that interference will not occur in a particular installation. If this equipment does cause harmful interference to radio or television reception, which can be determined by turning the equipment off and on, the user is encouraged to try to correct the interference by one or more of the following measures: Reorient or relocate the receiving antenna. Increase the separation between the equipment and receiver

• Connect the equipment into an outlet on a circuit different from that to which the receiver is connected.

- Consult the dealer or an experienced radio/TV technician for help. This device complies with part 15 of the FCC Rules
- Operation is subject to the following two conditions
- (1) This device may not cause harmful interference, and (2) this device must accept any interference received, including interference that may cause undesired operation. changes or modifications not expressly
- approved by the party responsible for compliance could void the user's authority to operate the equipment. • The USB-A port is only for the power supply? If USB-A port
- connect with a portable device, it just provides the power

### FCC RF Exposure Warning This equipment should be installed and operated with a

minimum distance of 20 centimeters between the radiator and your body

### Connect to Your TV and Power Plug the HDMI<sup>™</sup> connector into an available HDMI<sup>™</sup> port on the TV/display Plug the USB<sup>™</sup> connector into an available USB<sup>™</sup> Type-A port on your TV (USB<sup>™</sup> extension cable included)

English

"If a USB™ port is not available on your TV, you can connect it into a wall outlet using a USB™ power adapter. JVAW54/56 ⊐**і́ п⇒ с**і́ном USB™ por JVAW76

 $\frown$ 

(Optional) Position the ScreenCast for an Optimal Streaming Experience The USB<sup>™</sup> connector can be attached to your TV with the double-sided adhesive strip that is included. The strip is for single-use and can be removed. We **DO NOT** recommend placing the USB<sup>™</sup> connector behind the TV or inside a TV cabinet. Doing so may cause a weak signal or loss of signal.

# Adhesive Strip Instructions (JVAW54/56)

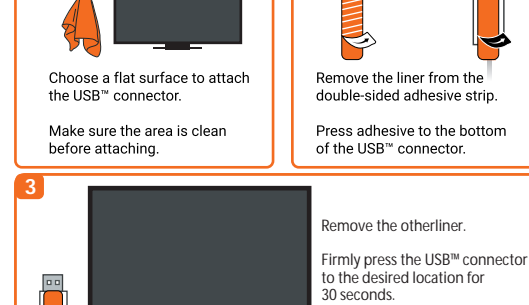

### Power on TV and Select Input

C

Turn on your TV to power up the ScreenCast and select the input until you see the setup screen. If your TV screen remains black, your TV may not be supplying enough power. In this case, please plug the USB™ cord into a USB™ power adapter and connect it to an outlet

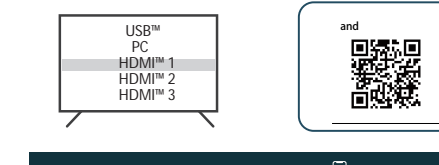

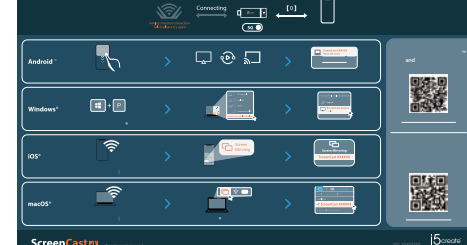

### Wireless Internet Setup

Android™

Go to your device's wireless Internet settings and search for the ScreenCast's SSID. Connect with the ScreenCast's SSID and input the password. The PW number is shown below the SSID on the home screer

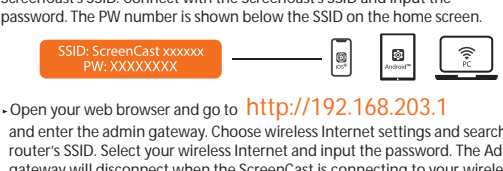

and enter the admin gateway. Choose wireless Internet settings and search for your router's SSID. Select your wireless Internet and input the password. The Admin gateway will disconnect when the ScreenCast is connecting to your wireless Internet.

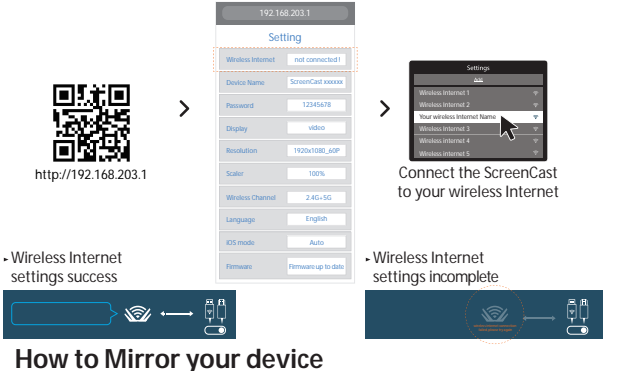

LG® Google™ Pixel™

LO 🔊 >

 ${f S}$ 

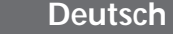

Connect to Your TV and Power Schließen Sie den HDMI<sup>™</sup>-Stecker an einen freien HDMI<sup>™</sup>-Anschluss am Fernseher/Display an. Verbinden Sie den USB<sup>™</sup>-Stecker mit einem freien USB<sup>™</sup>-Type-A-Anschluss an Ihrem

Fernseher (USB<sup>M</sup>-Verlängerungskabel im Lieferumfang enthalten) \*Falls kein USB<sup>M</sup>-Anschluss an Ihrem Fernseher verfügbar ist, können Sie ihn über ein USB<sup>™</sup>-Netzteil an eine Steckdose anschließen

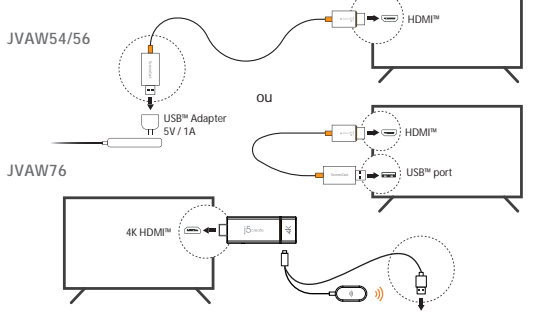

 Optional) ScreenCast für optimales
 Streaming-Erlebnis positionieren Der USB<sup>™</sup>-Stecker kann mit dem im Lieferumfang er

enen doppelseitige Klebestreifen an Ihrem Fernseher befestigt werden Der Streifen ist für den einmaligen Gebrauch und kann entfernt werden. Wir empfehlen, den USB™-Stecker NICHT hinter dem Fernseher oder in einem Fernsehschrank zu platzieren. Andernfalls kann dies zu einem schwachen Signal oder Signalverlust führer

### Anweisungen zum Klebestreifen (JVAW54/56):

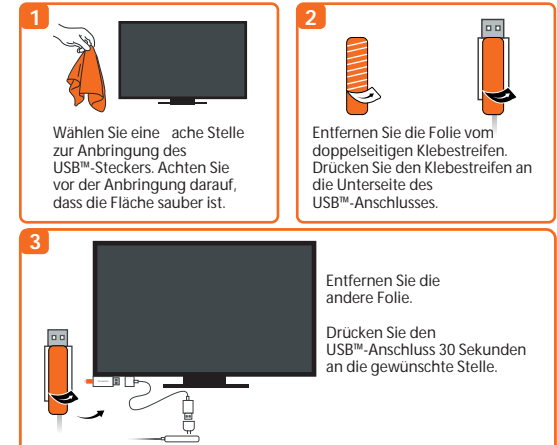

### Fernseher einschalten und Quelle wählen

Schalten Sie zur Inbetriebnahme von ScreenCast Ihren Fernseher ein und wählen Sie den Eingang, bis Sie den Einrichtungsbildschirm sehen \* Falls ihr Fernseher schwarz bleibt, liefert ihr Fernseher möglicherweise nicht genügend Strom. In diesem Fall schließen Sie das USB<sup>™</sup>-Kabel an ein USB<sup>™</sup>-Netzteil an und verbinden dieses mit einer Steckdose.

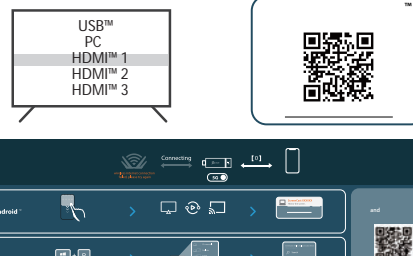

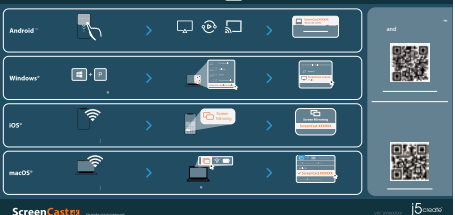

### WLAN-Einstellungen

Drahtlose-Interneteinstellungen Ihres Smart-Gerätes aufrufen und nach SSID von ScreenCast suchen. Mit SSID von ScreenCast verbinden und das Kennwort eingeben. Das PW wird neben der SSID am Startbildschirm angezeigt

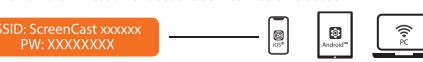

hren Webbrowser ö nen und gehen Sie auf: http://192.168.203. Und Admin-Gateway aufrufen, drahtlose Interneteinstellung wählen und die SSID Ihres Routers suchen. Ihr drahtloses Internet wallen und das Kennwort eingeben. Admin-Gateway wird getrennt, wenn ScreenCast eine Verbindung zu Ihrem drahtlosem Internet herstellt.

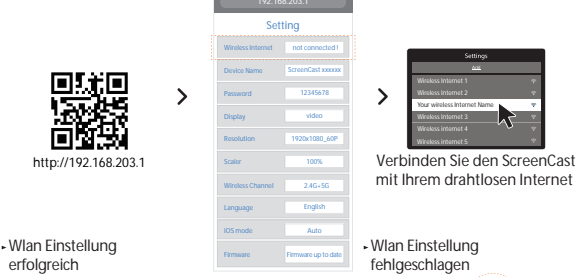

Samsung<sup>®</sup> LG<sup>®</sup> Google<sup>™</sup> Pixel<sup>™</sup>

>

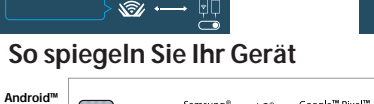

Ð

## Français

Connection de votre téléviseur et alimentation Branchez le connecteur HDMI<sup>™</sup> dans un port HDMI<sup>™</sup> disponible sur le éléviseur/écran Branchez le connecteur USB™ dans un port USB™ Type-À disponible sur votre téléviseur (USB<sup>™</sup> câble d'extension inclus) si un port USB™ n'est las disponible sur votre téléviseur, vous pouvez le connecter à une prise murale à l'aide d'un adaptateur USB™.

# JVAW54/56 JVAW7 USB™ port $\bigcirc$

(Facultatif) Positionez le ScreenCast pour une expérience de streaming optimale Le connecteur USB™ peut être xé à votre téléviseur avec la bande adhésive à double face qui est incluse. La bande est à usage unique et peut être enlevée. Nous ne recommandons pas de placer le connecteur USB™ derrière le téléviseur ou à l'intérieur d'une armoire de télévision. Cela peut provoquer un signal faible ou une perte de signal Instructions pour la Bande Adhésive (JVAW54/56):

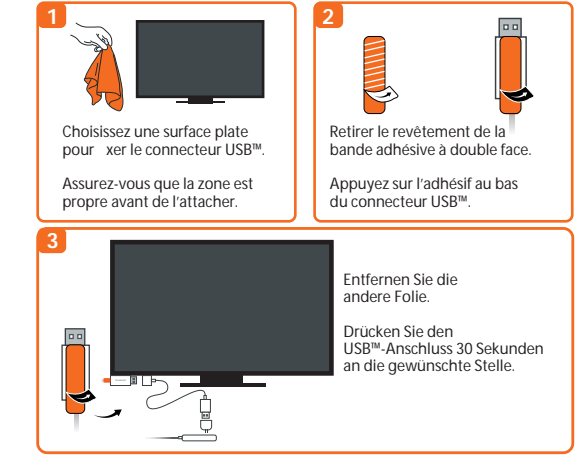

 Allumez la télévision et sélectionnez votre signal d'entrée Allumez votre téléviseur pour alimenter le ScreenCast et choisissez le

signal d'entrée montrant l'écran d'installation. signaro centee deran de telévision reste noir, votre téléviseur peut ne pas fournir su samment d'énergie. Dans ce cas, veuillez brancher le cordon USB™ dans un adaptateur de puissance USB<sup>™</sup> et le connecter à une prise mural.

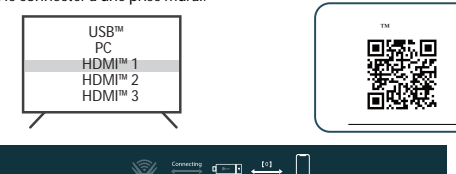

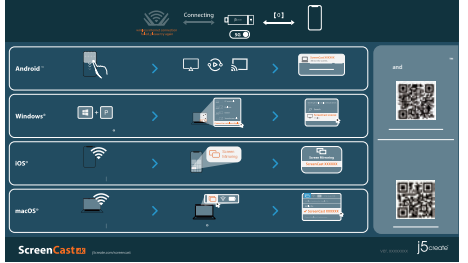

### Conguration Internet sans

Rendez-vous dans les paramètres Internet sans I de votre appareil et recherchez le SSID de ScreenCast. Connectez-vous avec le SSID ScreenCast et entrez le mot de passe. Le numéro PW est a ché sous le SSID sur l'écran d'accueil.

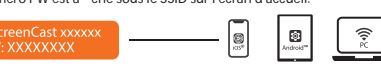

 Ouvrez votre navigateur Web et allez à http://192.168.203.1 et entrez dans la passerelle admin. Choisissez les paramètres Internet sans let recherchez le SSID de votre routeur. Sélectionnez votre Internet sans let entrez le mot de passe. La passerelle Admin se déconnectera lorsque le ScreenCast se connecte à votre Internet sans I.

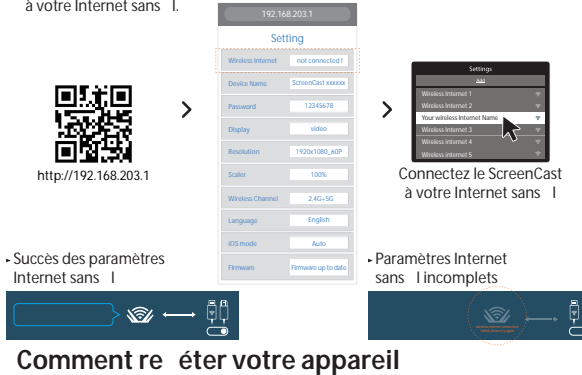

### Samsung® LG®

Android™

# Italiano

 Collegamento al televisore e all'alimentazione Inserire il connettore HDMI<sup>™</sup> in una porta HDMI<sup>™</sup> disponibile sul televisore/display Inserire il connettore USB™ in una porta USB™ tipo A disponibile sul televiso (prolunga USB<sup>™</sup> inclusa)

\* Se una porta USB™ non è disponibile sul televisore, è possibile collegarla a una presa a parete utilizzando un adattatore di alimentazione USB™.

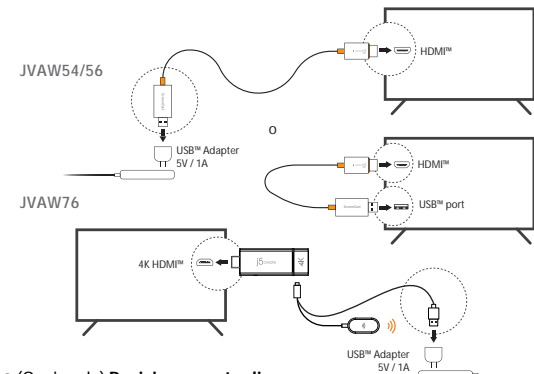

### @ (Opzionale) Posizionamento di ScreenCast per un'esperienza di streaming ottimale

Il connettore USB ™ può essere collegato al televisore con la striscia adesiva biadesiva inclusa. La striscia è monouso e può essere rimossa NON consigliamo di posizionare il connettore USB™ dietro il televisore o all'interno di un mobile TV. Ciò potrebbe causare un segnale debole o una perdita di segnale

Istruzioni per la striscia adesiva (JVAW54/56):

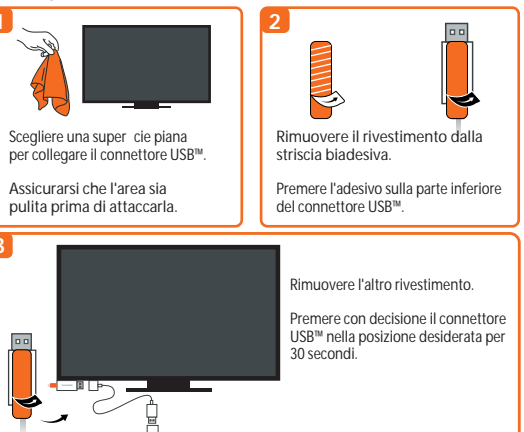

Accensione del televisore e selezione dell'ingresso

Accendere il televisore per accendere ScreenCast e selezionare l'ingresso nché nor appare la schermata di con gurazione Se lo schermo del televisore rimane nero, il televisore potrebbe non fornire energia su\_ciente. In tal caso, inserire il cavo USB™ in un adattatore di alimentazione

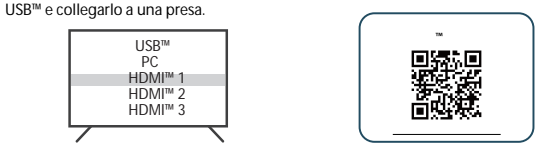

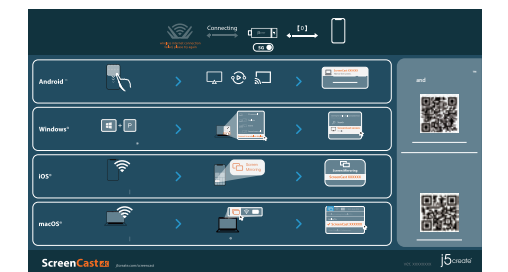

### Impostazioni Wireless

Andare alle impostazioni Internet wireless del dispositivo smart e cercare l'SSID di ScreenCast. Connettersi con l'SSID di ScreenCast e immettere la password. Il numero PW viene visualizzato accanto all'SSID nella schermata iniziale

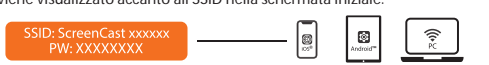

## Aprire il browser e andare a http://192.168.203.1

E accedere al gateway amministratore. Scegliere l'impostazione Internet wireless e cercare l'SSID del router. Selezionare la connessione wireless e immettere la password. Il gateway amministratore si disconnette quando ScreenCast si connette a Internet wireless

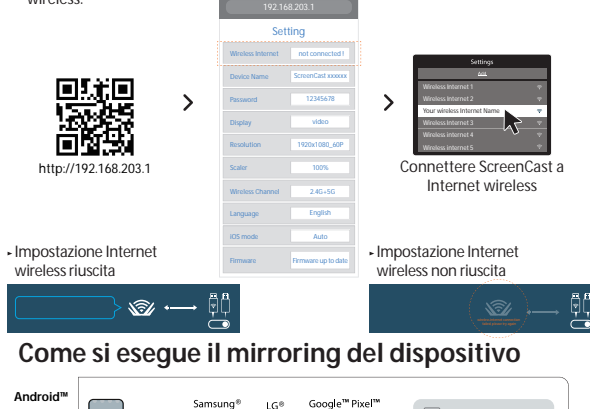

ws<sup>®</sup> +P, quindi selezionare "Connetti ad un

⊗ --- 🖄 ----- [

The product is restricted for indoor use only.

### ■ NCC 警語

### 依據【低功率射頻器材技術規範】

取得審驗證明之低功率射頻器材,非經核准,公司、商號或使用者均不得擅自變更頻率 、加大功率或變更原設計之特性及功能。

低功率射頻器材之使用不得影響飛航安全及干擾合法通信;經發現有干擾現象時,應 立即停用,並改善至無干擾時方得繼續使用。

前述合法通信,指依電信管理法規定作業之無線電通信。

### 低功率射頻器材須忍受合法通信或工業、科學及醫療用電波輻射性電機設備之干擾。

### Limited Warranty

j5create offers a limited 1-year warranty. User's wear & tear damage is not included. The user shall call or email j5create customer service with the defect information of the product and obtain a return authorization number. Users are responsible for one-way return freight cost and we will take care of one-way freight back. In order to obtain a return authorization number, users should have the following information handy when calling or emailing the service team:

- (i) a copy of the original purchase invoice to verify your warranty
- (ii) a product serial number
- (iii) a description of the problem
- (iv) customer's name, address, and telephone number

j5create does not warrant that the operation of the product will be uninterrupted or jScreate does not warrant that the operation of the product will be uninterrupted or error-free. JScreate is not responsible for damage arising from failure to follow instructions relating to the product's use. This warranty does not apply to: (a) consumable parts, unless damage has occurred due to a defect in materials or workmaship: (b) cosmetic damage, including but not limited to scratches, dents, and broken plastic on ports: (c) damage caused by use with non-JScreate products: (d) damage caused by natural disasters; (e) damage caused by human misuse (lost, accident, abuse, misuse or other external causes); (f) damage caused by operating the product outside the permitted or intended uses described by JScreate: (g) damage caused by service (including upgrades and expansions) performed by anyone who is not a representative of JScreate or a JScreate Authorized Service Provider; (h) a product or part that has been modified to alter functionality or capability without the written permission of JScreate: or (i) if any JScreate serial number on the product has been removed or defaced. If such a situation occurs, JScreate will calculate the cost of materials and repair for your reference. This warranty is given by JScreate in lieu of any other warranties expressed or implied.

### Limitation of Warranty

THIS WARRANTY GIVES YOU SPECIFIC LEGAL RIGHTS, AND YOU MAY HAVE OTHER RIGHTS THAT VARY FROM STATE TO STATE (OR BY COUNTRY OR PROVINCE). OTHER THAN AS PERMITTED BY LAW, J5CREATE DOES NOT EXCLUDE, LIMIT OR SUSPEND OTHER RIGHTS YOU MAY HAVE, INCLUDING THOSE THAT MAY ARISE FROM THE NONCONFORMITY OF A SALES CONTRACT. FOR A FULL UNDERSTANDING OF YOUR RIGHTS YOU SHOULD CONSULT THE LAWS OF YOUR COUNTRY, PROVINCE OR STATE. TO THE EXTENT NOT PROHIBITE BY LAW IN YOUR STATE, PROVINCE, JURISDICTION OR COUNTRY, THIS WARRANTY AND THE REMEDIES SET FORTH ARE EXCLUSIVE AND IN LIEU OF ALL OTHER WARRANTIES, REMEDIES AND CONDITIONS, WHETHER ORAL, WRITTEN, STATUTORY, EXPRESS OR IMPLIED.

J5CREATE'S RESPONSIBILITY FOR MALFUNCTIONS AND DEFECTS IN HARDWARE AND/OR SOFTWARE IS LIMITED TO REPAIR OR REPLACEMENT AS SET FORTH IN THIS WARRANTY. JSCREATE'S LIABILITY DOES NOT EXTEND BEYOND THE REMEDIES PROVIDED FOR IN THIS LIMITED WARRANTY, AND JSCREATE DOES NOT ACCEPT LIABILITY FOR CONSEQUENTIAL OR INCIDENTAL DAMAGES, FOR THIED-PARTY CLAIMS AGAINST YOU FOR DAMAGES, FOR PRODUCTS NOT BEING AVAILABLE FOR USE, OR FOR LOST OR DAMAGED DATA OR SOFTWARE. J5CREATE DOES NOT WARRANT THAT THE OPERATION OF ANY J5CREATE PRODUCT WILL BE UNINTERRUPTED OR ERROR FREE.

J5CREATE'S LIABILITY IN ANY SITUATION WILL BE NO MORE THAN THE AMOUNT YOU PAID FOR THE SPECIFIC PRODUCT THAT IS THE SUBJECT OF A CLAIM. THIS IS THE MAXIMUM AMOUNT FOR WHICH WE ARE RESPONSIBLE. EXCEPT FOR THE EXPRESS WARRANTIES CONTAINED IN THIS WARRANTY AND TO THE EXTENT NOT PROHIBITED BY LAW, J5CREATE DISCLAIMS ALL OTHER WARRANTIES AND CONDITIONS, EXPRESS OR IMPLIED, STATUTORY OR OTHERWISE, INCLUDING WITHOUT LIMITATION, WARRANTIES OF MERCHANTABILITY, MERCHANTABLE QUALITY AND FITNESS FOR A PARTICULAR PURPOSE AND WARRANTIES AND CONDITIONS AGAINST HIDDEN OR LATENT DEFECTS. SOME STATES, PROVINCES JURISDICTIONS OR COUNTRIES DO NOT ALLOW DISCLAIMERS OF IMPLIED WARRANTIES AND CONDITIONS SO THIS DISCLAIMER MAY NOT APPLY TO YOU.

TO THE EXTENT SUCH WARRANTIES AND CONDITIONS CANNOT BE DISCLAIMED UNDER THE LAWS OF THE UNITED STATES, CANADA (AND ITS PROVINCES) OR OTHERWISE, J5CREATE LIMITS THE DURATION AND REMEDIES OF SUCH WARRANTIES AND CONDITIONS TO THE DURATION OF THIS EXPRESS LIMITED WARRANTY AND, AT J5CREATE'S OPTION, REPAIR OR REPLACEMENT SERVICES. SOME STATES, PROVINCES, JURISDICTIONS OR COUNTRIES MAY NOT ALLOW LIMITATIONS ON HOW LONG AN IMPLIED WARRANTY OF CONDITION MAY LAST, SO THE LIMITATION DESCRIBED ABOVE MAY NOT APPLY TO YOU.

NO WARRANTIES OR CONDITIONS, WHETHER EXPRESS OR IMPLIED, WILL APPLY AFTER THE LIMITED WARRANTY PERIOD HAS EXPIRED. SOME STATES, PROVINCES, JURISDICTIONS OR COUNTRIES DO NOT ALLOW LIMITATIONS ON HOW LONG AN IMPLIED WARRANTY OR CONDITION LASTS, SO THIS LIMITATION MAY NOT APPLY TO YOU.

WARRANTY SUPPORT ONLY APPLIES WHEN THE COVERED PRODUCT IS LOCATED WITHIN THE COUNTRY IN WHICH JSCREATE ORIGINALLY SOLD THE SYSTEM, AS REFLECTED IN JSCREATE'S RECORDS. IF YOU NEED SUPPORT FOR THE PRODUCT OUTSIDE OF THE COURTRY OF ORIGIN (FOR EXAMPLE, WHILE TRAVELING, OR IF THE SYSTEM HAS BEEN RELOCATED TO A NEW COUNTRY, IT THEN JSCREATE MAY OFFER YOU OTHER SUPPORT OPTIONS FOR AN ADDITIONAL CHARGE.

### For more information please visit our website at http://www.j5create.com

Copyright© 2022 j5create. All rights reserved. All trade names are registered trademarks respective owners. Features and specifications are subject to change without notice. Product may not be exactly as shown in the diagrams

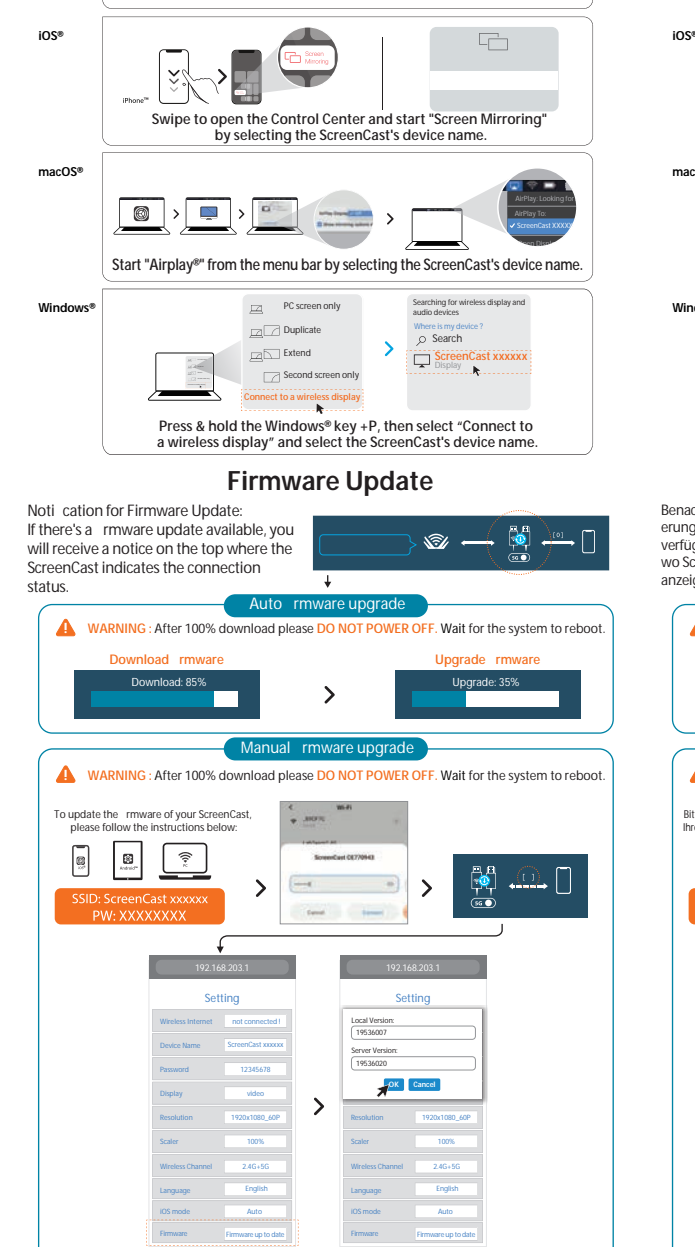

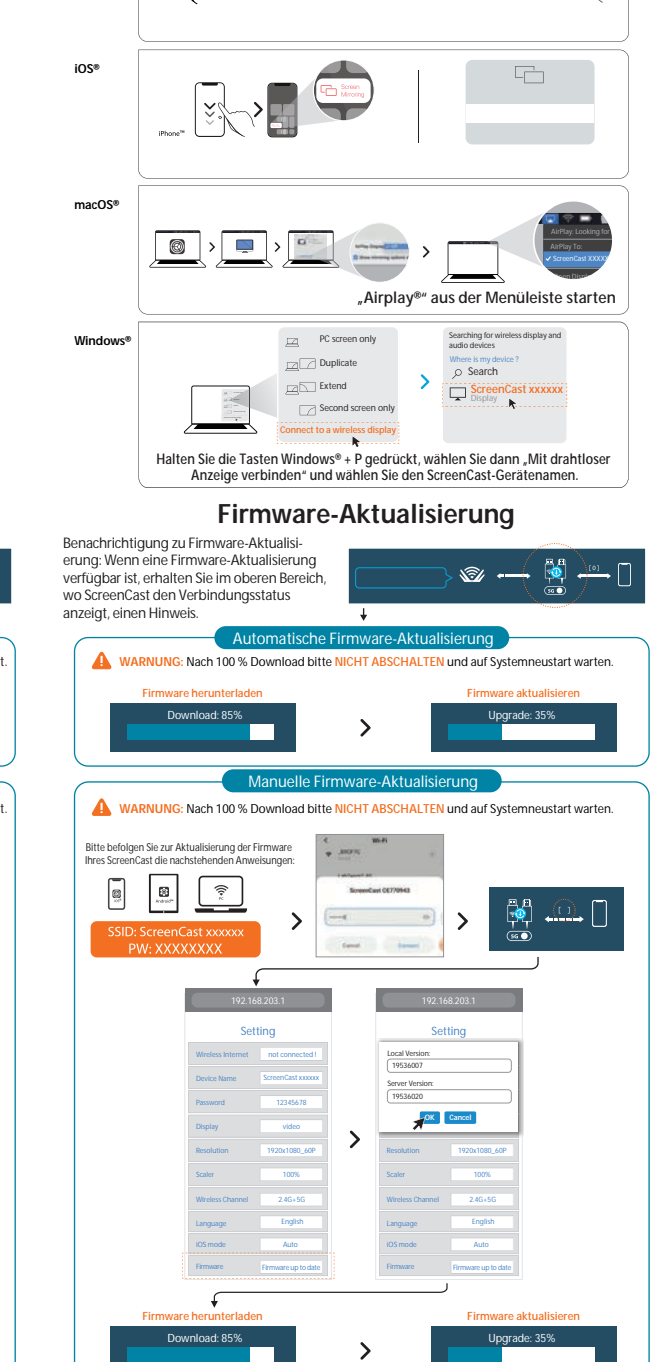

Sie benötigen mehr Hilfe bei der Einrichtung des ScreenCast? Besuchen Sie j5create.com/screencast

|                                                                                                    |                                                                                                    | •••                                                                                                    |                                     |                                                                                                    | ) 🔊 🔪 💆                                                                                                    |
|----------------------------------------------------------------------------------------------------|----------------------------------------------------------------------------------------------------|----------------------------------------------------------------------------------------------------|-------------------------------------|----------------------------------------------------------------------------------------------------|----------------------------------------------------------------------------------------------------|
| iOS®                                                                                                    |                                                                                                    |                                                                                                    | iOS*                                |                                                                                                    |                                                                                                    |
| macOS®                                                                                                    | Démarrez « Airplay » à partir de la ba<br>le nom de l'apparei                                                                                                    | rre de menu en sélectionnant<br>I ScreenCast                                                                                                    | macOS®                              |                                                                                                    | viare "Airplay®" dalla barra dei menu                                                                                                    |
| Windows                                                                                                    | PC screen only<br>Connect to a white diplay<br>Appuyez sur et maintenez la clé Windows<br>vous à un écran sans I » et sélectionnez                                                                                                    | Searching for whetes display and<br>addu devices<br>Search<br>Search<br>Content and search<br>Content<br>P Display<br>+P, puis sélectionnez « Connectez-<br>te nom de l'appareil ScreenCast.                                                                                                    | Windows®                            | Tenere premuti i tasti Windov<br>display wireless" e selezion                                                                                                    | een only<br>ate<br>d screen only<br>these stepsites<br>these stepsites these stepsites<br>these stepsites these stepsites these stepsites these stepsites these stepsites these stepsites these stepsites these stepsites these stepsites these stepsites these stepsites these stepsites these stepsites these stepsites these stepsites these stepsites the                                                                                                    |
| Mise à jour du Firmware<br>Noti cation pour la mise à jour du<br>Firmware : S'il y a une mise à jour du<br>Firmware disponible, vous recevrez un<br>avis en haut où le ScreenCast indique<br>l'état de connexion.<br>Mise à jour Automatique du Firmware<br>Mise à Jour Automatique du Systemneustart warten. |                                                                                                    |                                                                                                    |                                     | Aggiornamento del rmware: Se<br>un aggiornamento<br>nella parte superiore viene<br>n avviso in cui ScreenCast<br>o della connessione.<br>Aggiornamento a<br>VERTENZA: Dopu I dovanicad al 100%                                                        | nto del rmware                                                                                                    |
|                                                                                                    | Téléchargement du Firmware<br>Download 85%                                                                                                    | Mise à jour du Firmware<br>Upgrade: 35%                                                                                                    |                                     | Scarica rmware<br>Download: 85%                                                                                                    | Aggiorna rmware<br>Upgrade: 35%                                                                                                    |
|                                                                                                    | Mise à jour Manuel du                                                                                                    | Firmware                                                                                                    |                                     | Aggiornamento                                                                                                    | manuale del rmware                                                                                                    |
| Pour me<br>veuille                                                                                                    | ttre à jour le mware de ScreenCast,<br>z suivre les instructions ci-dessous :<br>D: ScreenCast xxxxxxx<br>PW: XXXXXXXXXX                                                                                                    | > <b>*</b>                                                                                                    | Per aggiorr<br>attene<br>SSID:<br>P | tare II rmware di ScreenCast,<br>rsi alle istruzioni seguenti:<br>ScreenCast xxxxxx<br>V: XXXXXXXXX                                                                                                    |                                                                                                    |
|                                                                                                    | 19221682031<br>Setting<br>Westers Internet in en connected i<br>Device Them StremeCast accoss<br>Plannord 12365/17<br>Daginy colors<br>Resettion 1225/1926<br>Solar 1225/1926<br>Solar 1225/1926 | 192 168 200 1 Setting Wreker Wreker 192 168 200 1 Setting Setting Sett |                                     | 192 168-2031<br>Setting<br>Watere between ord connected<br>Dealer Name SettemCast associ<br>Personal 2236-27<br>Diploy debo<br>Resultant 1920-1920-5<br>Soatr 1920-5<br>Soatr 236-55<br>Uteresc, Channel 246-55<br>Language Erghth<br>Citismate Anton | 192148/001<br>Setting<br>Local Version<br>Server Version<br>Tradication<br>Server Version<br>Server Version<br>Tradication<br>Sector<br>Sector<br>Sector<br>Provide<br>Version<br>Sector<br>Provide<br>Provide<br>Provi |
|                                                                                                    | Téléchargement du Firmware                                                                                                    | Mise à jour du Firmware                                                                                                    |                                     | Scarica rmware                                                                                                    | Aggiorna rmware                                                                                                    |
|                                                                                                    | Download. 65 %                                                                                                    | upgrade: 35%                                                                                                    |                                     | Download. 6376                                                                                                    | upgrade: 35%                                                                                                    |

Besoin de plus d'aide pour mettre en place le ScreenCast? Visitez j5create.com/screencast

Si richiede ulteriore assistenza per con gurare ScreenCast? Visitare il sito j5create.com/screencast

>

202203-V2

£

>

Need more help setting up the ScreenCast?

Visit j5create.com/screencast

### Nederlands

### Aansluiten op uw tv en voeding Sluit de HDMI<sup>™</sup>-connector aan op een beschikbare HDMI<sup>™</sup>-poort op de tv/display

Sluit de USB<sup>™</sup>-connector aan op een beschikbare USB<sup>™</sup> Type-A-poort op uw tv (USB<sup>™</sup>-verlengsnoer meegeleverd)

Als er geen USB<sup>th</sup> poort beschikbaar is op uw TV, kunt u deze aansluiten op een stopcontact met behulp van een USB<sup>th</sup>-voedingsadapter.

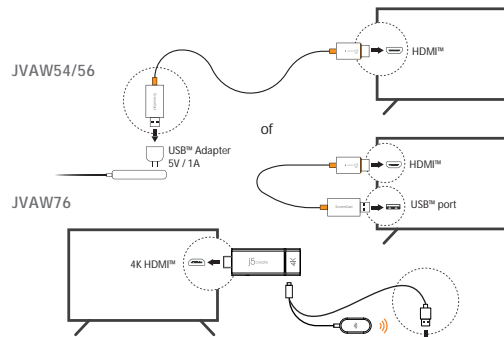

### Optioneel) Plaats de ScreenCast voor

een optimale streaming-ervaring De USB™-connector kan aan uw ty worden bevestigd met de meegeleverde dubbelzijdige plakstrip. De plakstrip is bedoeld voor eenmalig gebruik en kan worden verwijderd.

We raden u AF om de USB<sup>M</sup>-connector achter de tv of in een tv-kast te plaatsen. Dit kan een zwak signaal of signaalverlies veroorzaken. Instructies plakstrip (JVAW54/56):

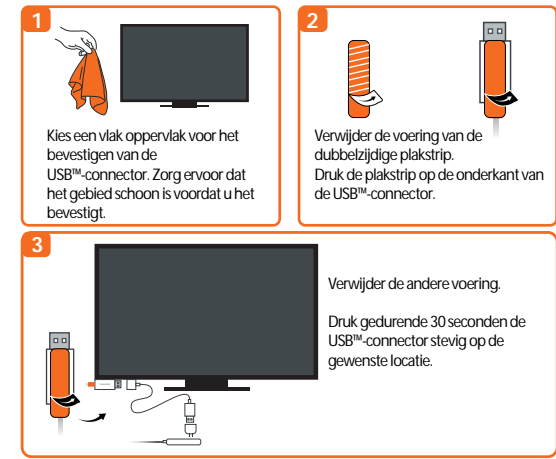

## TV inschakelen en ingang selecteren

Zet uw tv aan om de ScreenCast in te schakelen en selecteer de ingang totdat u het instelscherm ziet Als un tv-scherm zwart blijft, levert uw tv mogelijk niet voldoende stroom. Steek in dat geval de USB<sup>™</sup>-kabel in een USB<sup>™</sup>-voedingsadapter en steek

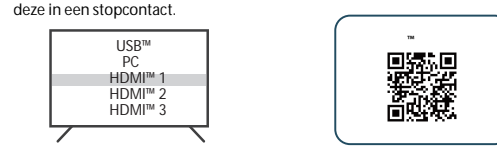

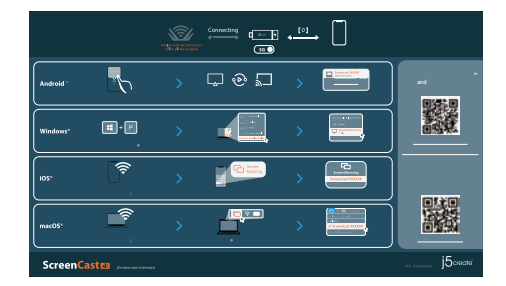

### Wireless-instellingen

Ga naar de instellingen voor draadloos internet van uw apparaat en zoek naar de SSID van de ScreenCast. Maak verbinding met de SSID van de ScreenCast en voer het wachtwoord in. Het wachtwoord wordt op het startscherm onder de SSID weergegeven

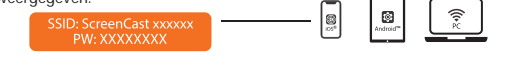

## Open uw browser en ga naar http://192.168.203.1

en voer de Admin gateway in. Kies instellingen voor draadloos internet en zoek naar de SSID van uw router. Selecteer uw draadloze internet en voer het wachtwoord in. De Admin gateway verbreekt de verbinding wanneer de ScreenCast verbinding maakt met uw draadloze internet.

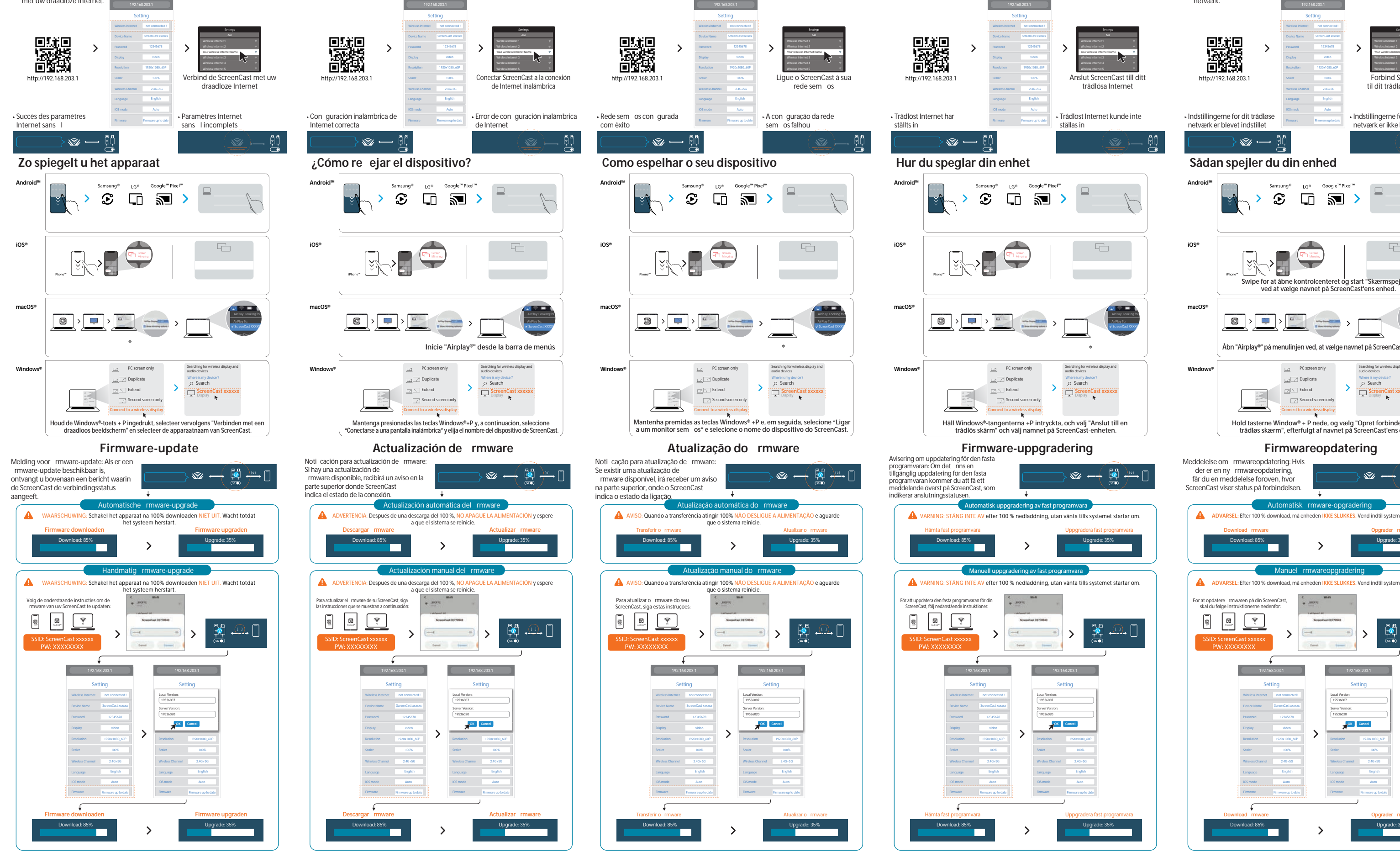

### Español Conectarse al televisor y la alimentación

Conecte el conector HDMI™ a un puerto HDMI™ disponible del televisor o la pantalla Conecte el conector USB™ a un puerto USB™ Type-A disponible en el televiso (cable de extensión USB<sup>™</sup> incluido). (cable de cate sion robot) indiadou, \* Sin ohay ningún puerto USB<sup>®</sup> disponible en el televisor, puede conectarlo a una toma de corriente de la pared mediante un adaptador de corriente USB<sup>®</sup>.

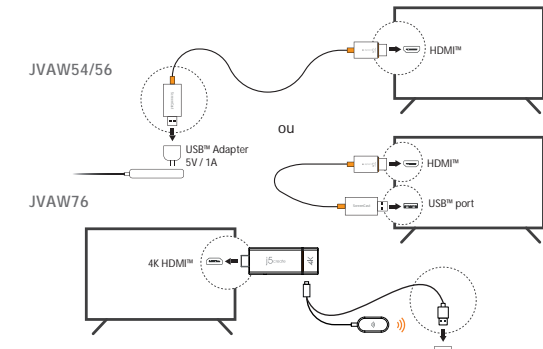

Opcional) Coloque su ScreenCast para una experiencia de transmisión óptima El conector USB<sup>™</sup> se puede conectar al televisor con la tira adhesiva de doble cara que se incluye. La tira es para un solo uso y se puede quitar. NO recomendamos colocar el conector USB™ detrás del televisor o dentro de un mueble de televisión. Si no sigue esta recomendación, la señal resultante puede ser débil o inexiste

Istruzioni per la striscia adesiva (JVAW54/56):

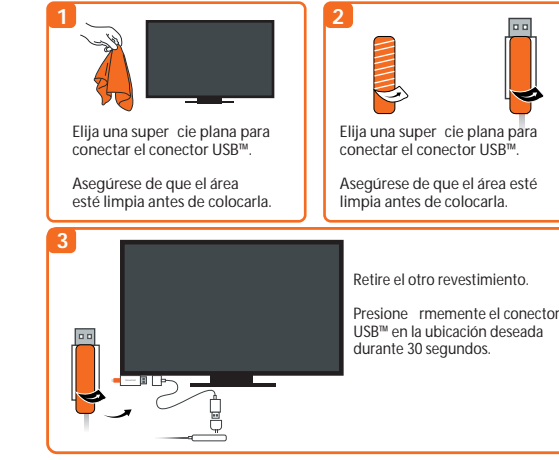

## Encender el televisor y seleccionar la entrada

Encienda el televisor para encender su ScreenCast y seleccione la entrada hasta que vea la pantalla de con guración \* Si la pantalla del televisor permanece negra, es posible que dicho televisor no sha pantala dei televiso i per marece negla, es posible que diche televisor no esté suministrando su ciente energía. En este caso, concete el cable USB™ a un adaptador de alimentación USB™ y conéctelo a una toma de corriente.

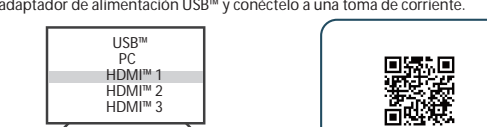

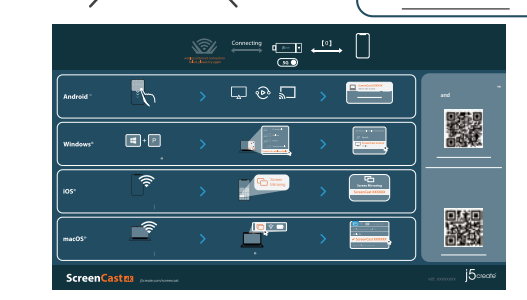

### Con guración Wireless

Vaya a la con guración de Internet inalámbrica del dispositivo inteligente y busque el SSID de ScreenCast. Conéctese con dicho SSID y escriba la contraseña. El número PW se muestra junto a SSID en la pantalla de inicio. ((i) ) (i) Android\*\*

A continuación, entre en la puerta de enlace de administración. Elija la con guración

inalámbrica de Internet y busque el SSID del enrutador. Seleccione la conexión a Internet inalámbrica y escriba la contraseña. La puerta de enlace de administración se

desconectará cuando ScreenCast se conecte a su conexión de Internet inalámbrica.

Visite j5create.com/screencast.

- Abra su navegador web y vaya a http://192.168.203.

80 ×>\*\*

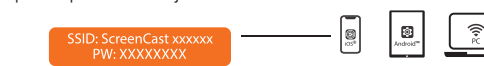

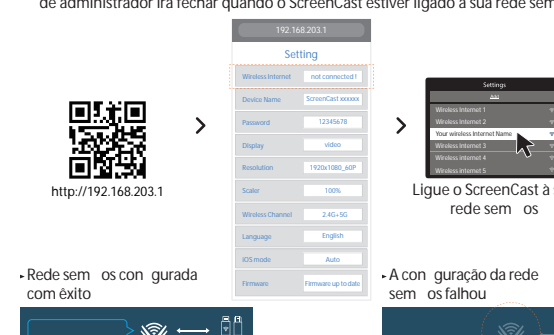

## Português

• Ligar à TV e fornecer energia Lique o conector HDMI™ a uma porta HDMI™ disponível na TV/monitor Lingue o conector USB™ a uma porta USB™ Tipo A disponível na sua TV (cabo de extensão USB™ incluído) \* Caso não exista uma porta USB™ disponível na sua TV, pode ligar a uma tomada elétrica utilizando um adaptador de corrente USB™.

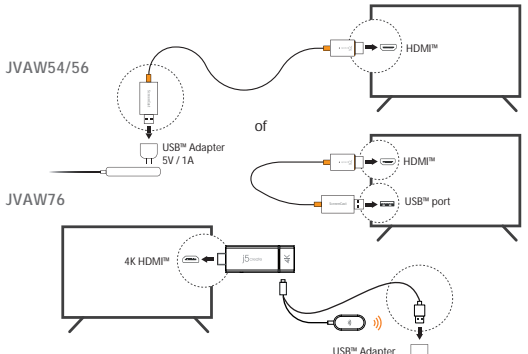

Opcional) Posicionar o ScreenCast para uma experiência ideal de transmissão O conector USB<sup>™</sup> pode ser a xado na sua TV com a ta adesiva de dupla face fornecida com o produto. A ta é de utilização única e pode ser removida. NÃO recomendamos a colocação do conector USB™ atrás da TV ou no interior de um armário de TV. Se o zer pode originar perda ou degradação do sinal.

### Instruções para colocação da ta adesiva (JVAW54/56):

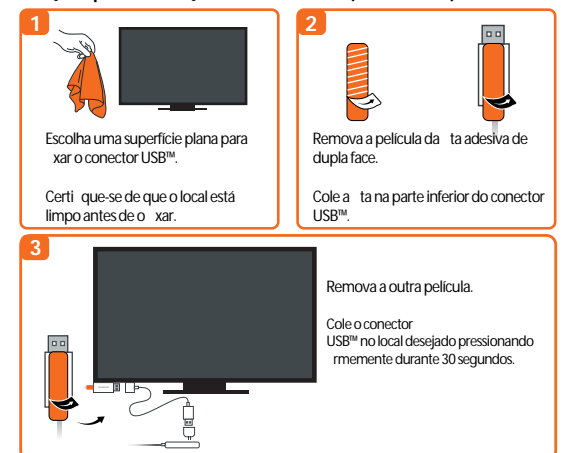

### Ligar a TV e selecionar a entrada

Ligue a sua TV para fornecer energia ao ScreenCast e selecione a entrada para aceder ao ecrã de con guração se o errá da sua TV não exibir qualquer imagem, a TV poderá não estar a fornecer energia su ciente. Nesse caso, lígue o cabo USB™ a um adaptador de corrente USB<sup>™</sup> e lique-o a uma tomada elétrica.

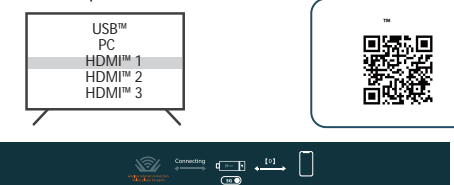

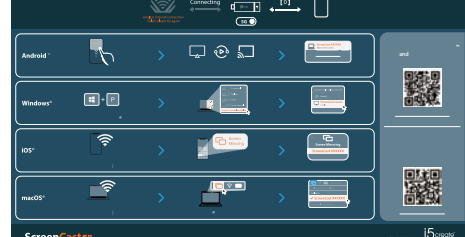

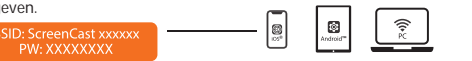

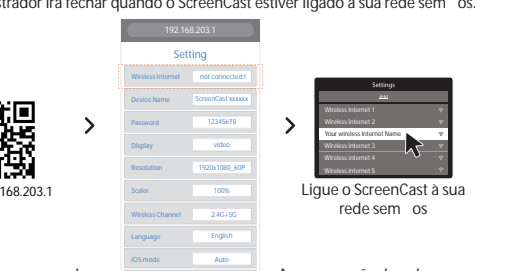

### Svenska

• Anslut till din TV och ström Anslut HDMI<sup>™</sup>-kontakten till en ledig HDMI<sup>™</sup>-port på TV:n/bildskärmen Anslut USB<sup>™</sup>-kontakten till en ledig USB<sup>™</sup>-port A på din TV (USB<sup>™</sup>-förlängningskabel medföljer) \* Om en USB™-port inte är tillgänglig på din TV kan du ansluta den till ett vägguttag med en USB<sup>™</sup>-adapter.

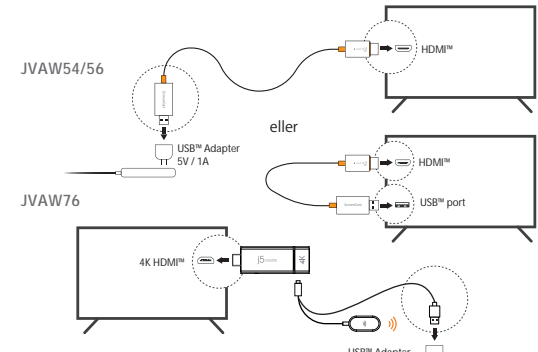

(Tillval) Placera ScreenCast-enheten för optimal streamingupplevelse

USB™-kontakten kan anslutas till din TV med den dubbelsidiga självhäftande remsan som vortakter variatiskus karta issues und in rinne och debostiska sjärvinaria de rensen som medföller. Remsan är för engångsbruk och kan tas bort. Virekommenderar INTE att du placerar USB™ kontakten bakom TV:n eller inuti ett TV-skåp. Om du gör det kan det orsaka svag signal eller signalförlust.

### Anvisningar för självhäftande remsan (JVAW54/56):

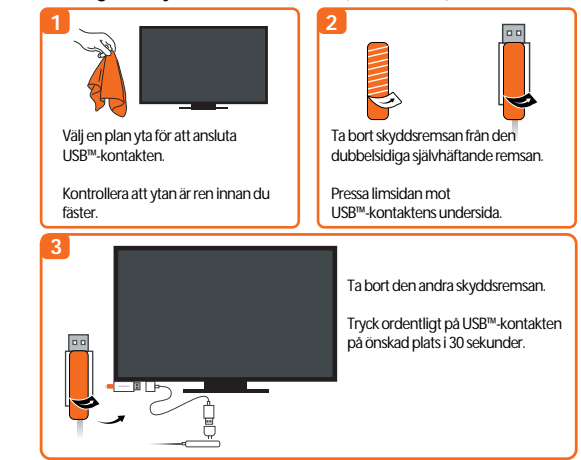

### Slå på TV:n och välj ingång

Slå på din TV för att starta ScreenCast-enheten och välj ingång tills du ser inställningsskärmen \* Om din TV-skärm förblir svart kan det hända att din TV inte levererar tillräckligt med ström. I detta fall, anslut USB<sup>™</sup>-sladden till en USB<sup>™</sup>-adapter och anslut den till ett eluttag.

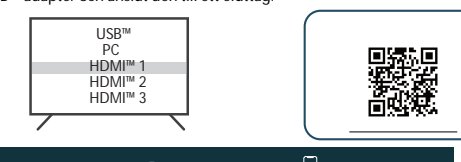

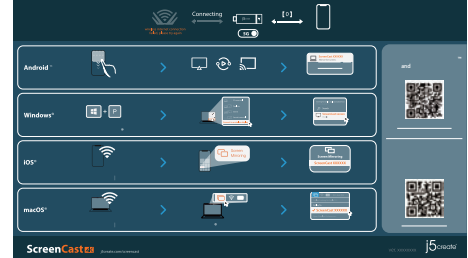

### Wireless -inställningar

Gå till din smartenhets inställningar för trådlöst Internet och sök upp ScreenCasts SSID. Anslut till ScreenCasts SSID och ange lösenordet.

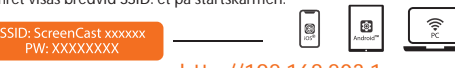

Och ange admin-gateway. Välj inställningar för trådlöst Internet och sök upp din routers SSID. Välj ditt trådlösa Internet och ange lösenordet. Admin-gatewayen kopplas ifrån när ScreenCast ansluter till ditt trådlösa Internet

# Dansk

• Tilslut til dit tv og strømforbindelse Sæt HDMI™-stikket i en ledig HDMI™-port på dit tv/skærm Sæt USB™-stikket i en ledig USB™ Type-A-port på dit TV (USB<sup>™</sup>-forlængerkabel medfølger) \* Hvis dit tv ikke har en USB™-port, kan du slutte den til en stikkontakt med en USB<sup>™</sup>-strømadapter.

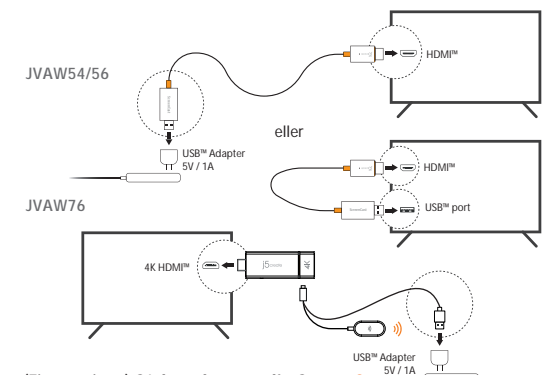

@ (Ekstraudstyr) Sådan placeres din ScreenCast, så du får enoptimal streamingoplevelse

USB™-stikket kan sluttes dit tv med den medfølgende dobbeltsidede klæbende strimmel. Strimlen er til engangsbrug og den kan tages af. Vi anbefaler **IKKE** at sætte USB™-stikket bag tv'et eller i et tv-skab. Hvis du gør dette, kan signalet blive svagt eller du kan miste signalet helt.

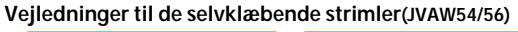

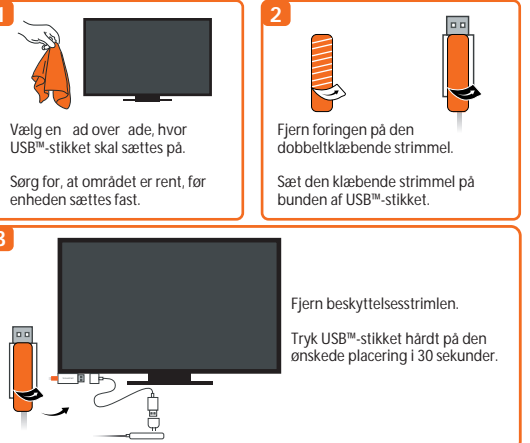

### • Tænd for ernsynet og vælg indgang

Tænd ernsynet for at starte ScreenCast og vælg indgang, indtil du ser opsætningsskærmer \* Hvis tv-skærmen forbliver sort, forsyner ernsynet muligvis ikke nok strøm I dette tilfælde skal du sætte USB<sup>™</sup>-kablet i en

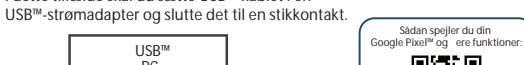

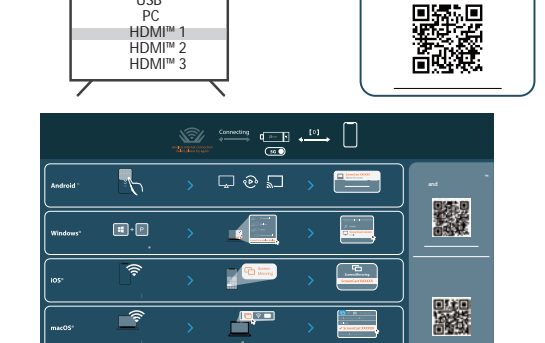

## Opsætning af trådløst internet

Åbn indstillingerne for dit trådløse netværk på din enhed og søg efter ScreenCast'ens SSID. Forbind med ScreenCast'ens SSID og indtast adgangskoden. PW-nummeret vises under SSID'et på startskærmen.

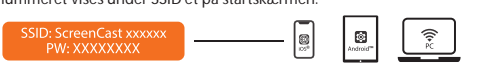

## - Åbn din webbrowser og gå til http://192.168.203.1

og indtast admin-gatewayen. Vælg indstillinger for dit trådløse netværk, og søg efter din routers SSID. Vælg dit trådløse netværk, og indtast adgangskoden. Admin-gatewayen afbrydes, når ScreenCast'en opretter forbindelse til dit trådløse netværk

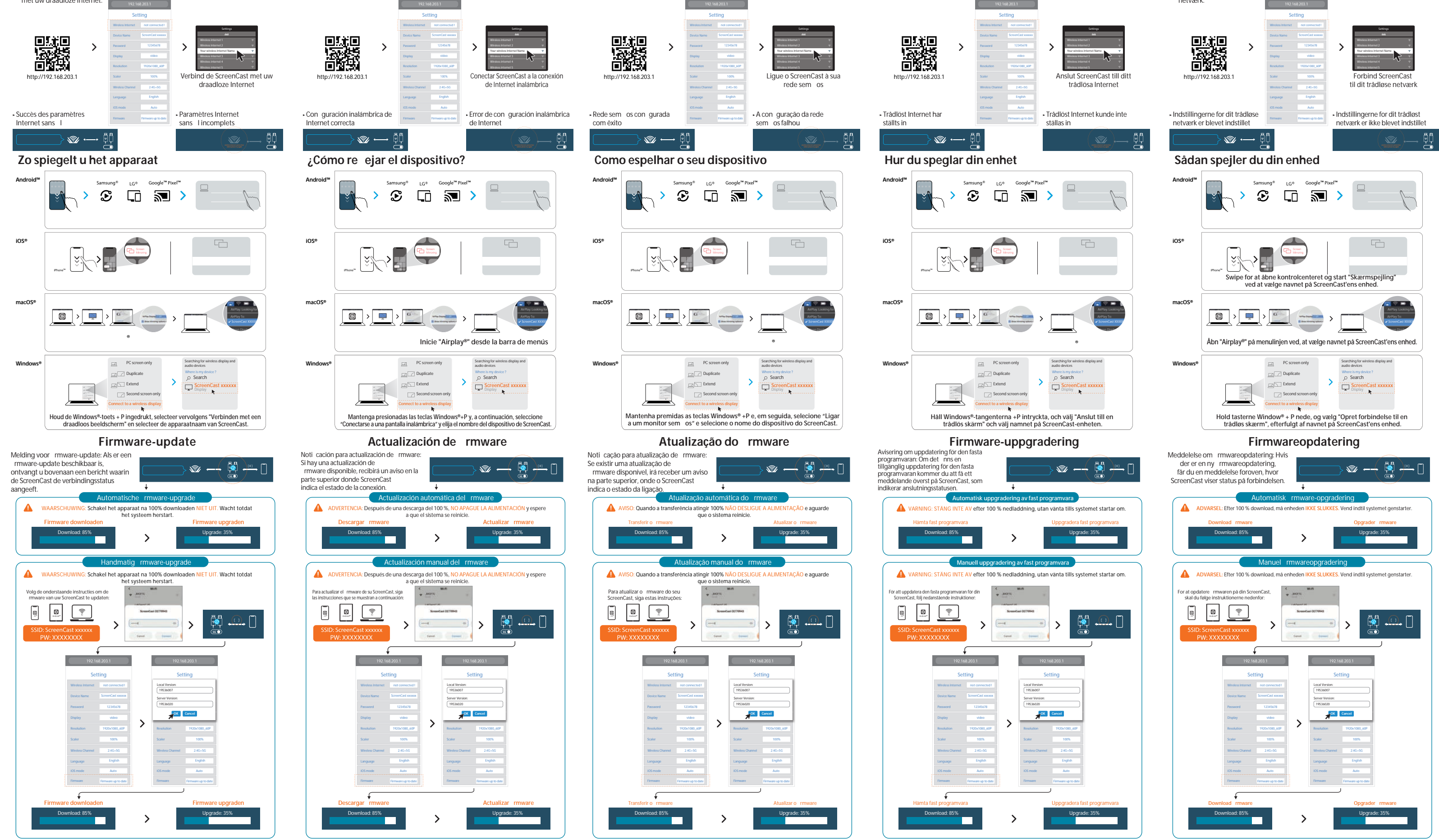

De nições de Wireless Abra as de nições de rede sem os do seu dispositivo e procure o SSID do ScreenCast. Lígue ao SSID do ScreenCast e introduza a palavra-passe. A palavra-passe é exibida junto ao SSID no ecrã inicial.

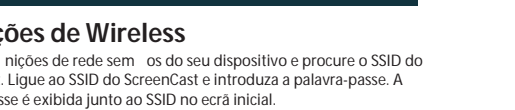

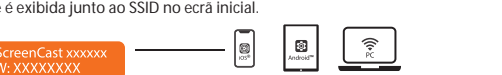

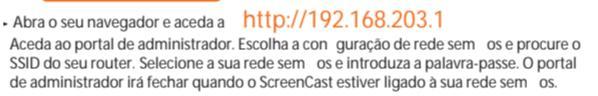

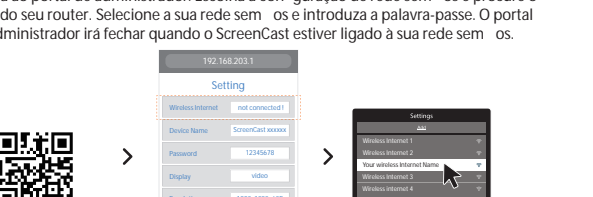

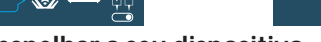

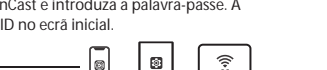

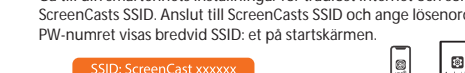

Oppna webbläsare och gå till http://192.168.203.1

Meer hulp nodig bij het instellen van de ScreenCast? Ga naar j5create.com/screencast

¿Necesita más ayuda para con gurar ScreenCast?

Precisa de mais ajuda para con gurar o ScreenCast? Visite j5create.com/screencast

Behöver du mer hjälp med att ställa in ScreenCast-enheten? Besök j5create.com/screencast

Har du brug for mere hjælp til, at opsætte ScreenCast? Gå på j5create.com/screencast

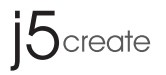

# **ScreenCast**

Wireless Display Adapter (JVAW54/56) 4K Wireless Display Adapter (JVAW76)

JVAW76

DK: Startvejledning NO: Hurtiginstallasjonsveiledning FI: Pika-asennusopas

繁中文:快速安裝手冊

简中文:快速安装手册

Customer Service : 888-988-0488 Technical Support : 888-689-4088

Email: service@j5create.com

. . . . . . . . . . . . . . . . . .

Kaijet Technology International B.V. Phone Number: +31-(0)6-2880 2882 Address:

Zomerdoorn 20,3068 MZ Rotterdam

Vevőszolgálat (angol nyelven): 888-988-0488 Technikai támogatás (angol nyelven): 888-689-4088

E-mail: service@j5create.com

E-mail: service@j5create.com

技術支援資訊 美國客服專線:+1-888-988-0488

台灣客服專線:+886-2-2269-5533#19

星期一至星期五9:30 AM-6:00PM (台灣時間)

TECHNIKAI SEGÍTSÉG

Netherlands

HU: Gyors telepítési útmutató RU : Руководство по быстрой установке 日本語:クイックインストールガイド

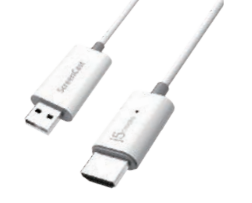

JVAW54 JVAW56

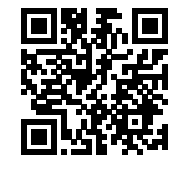

i5create.com/screencast

# **STOP!**

If you have any problems with this product, please contact our technical support team for assistance.

## **TECHNICAL SUPPORT**

SOPORTE TÉCNICO Número gratuito: +1-888-988-0488 Horario de atención:

Lun-Vier. 10:00 a.m – 6:00 U.S.A-E.S.T Email: service@j5create.com TECHNISCHER SUPPORT Kostenloser Anruf bei: +1-888-988-0488 Sprechstunden: Mon.-Frei. 10.00 – 18.00 U.S.A-E.S.T

# テクニカルサポート

SUPPORT TECHNIQUE Numéro gratuit : +1-888-988-0488 お客様相談センター: 03-5540-9010 電子メール:j5\_support@solnet.co.jp Heures d'ouverture : Lun.-Ven. 10:00 a.m – 06:00 U.S.A-E.S.T テクニカルサポートやその他のご相談は下記 Email : service@i5create. の時間にくださいますようお願い申し上げます

営業時間:平日:9:30~11:30/13:30~17:30 TECHNICKÁ PODPORA

Zákaznická linka: 888-988-0488 Technická podpora: 888-689-4088 E-mail: service@j5create.com

### FCC Warning Statements

This equipment has been tested and found to comply with the limits for a Class B digital device, pursuant to part 15 of the FCC Rules. These limits are designed to provide reasonable protection against harmful interference in a residential installation. This equipment generates, uses and can radiate radio frequency energy and, if not installed and used in accordance with the instructions, may cause harmful interference to radio communications. However, there is no guarantee that interference will not occur in a particular installation. If this equipment does cause harmful interference to radio or television reception, which can be determined by turning the equipment off and on, the user is encouraged to try to correct the interference by one or more of the following measures. Reorient or relocate the receiving antenna.

- Increase the separation between the equipment and receiver • Connect the equipment into an outlet on a circuit different
- from that to which the receiver is connected. Consult the dealer or an experienced radio/TV technicia
- for help. This device complies with part 15 of the FCC Rules Operation is subject to the following two conditions: (1) This device may not cause harmful interference, and
- (2) this device must accept any interference received, including interference that may cause undesired operation, changes or modifications not expressly approved by the party responsible for compliance could void the user's authority to operate the equipment.
- The USB-A port is only for the power supply? If USB-A port connect with a portable device, it just provides the power

### FCC RF Exposure Warning

• This equipment should be installed and operated with a minimum distance of 20 centimeters between the radiator and your body

## Norsk

• Koble til TV og strøm Koble HDMI<sup>™</sup>-kontakten til en tilgjengelig HDMI<sup>™</sup>-port på TV-en/skjermen Koble USB<sup>™</sup>-kontakten til en tilgjengelig USB<sup>™</sup> Type-A-port på TV-en

(USB<sup>™</sup>-forlengelseskabel følger med)

Hvis det ikke ern USB<sup>w</sup>-port tilgjengelig på TV-en, kan du koble den til en stikkontakt med en USB<sup>w</sup>-strømadapter.

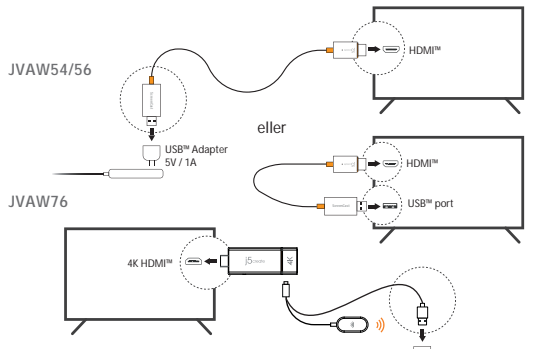

@ (Valgfritt) Plasser ScreenCast-enheten for en optimal strømmeopplevelse USB™ Type-A-kontakten kan kobles til TV-en med den medfølgende dobbeltsidige selvklebende stripen. Stripen er til engangsbruk og kan tas av i anbefaler **IKKE** at USB<sup>™</sup>-kontakten plasseres bak TV-en eller inne i et TV-skap. Det kan føre til et svakt signal eller tap av signal.

### Instruksjoner for selvklebende stripe (JVAW54/56)

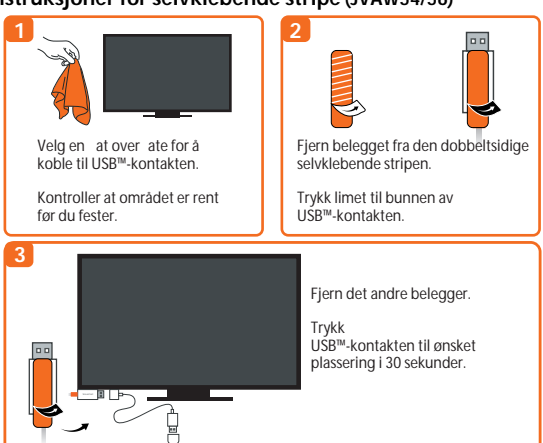

### Slå på TV-en og velge inngang

Slå på TV-en for å slå på ScreenCast, og velg inngangen til du ser oppsettskjermen \* Hvis TV-skjermen forblir svart, kan det hende at TV-en ikke gir nok strøm. l så fall må du koble USB™-ledningen til en USB™-strømadapter og koble denne til en stikkontakt.

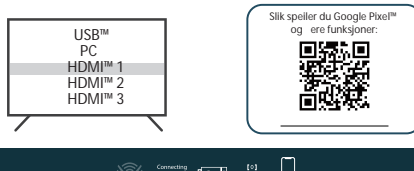

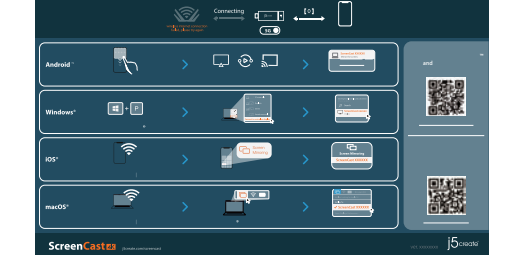

### Sette opp trådløst internett

Gå til innstillingene for trådløst internett på enheten og søk etter SSID-en til ScreenCast Koble til SSID-en til ScreenCast og skriv inn passordet. Passordet vises under SSID-en

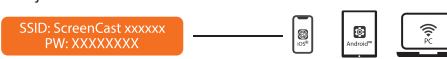

## - -Åpne nettleseren og gå til http://192.168.203.1

for å gå inn i admin-gatewayen. Velg innstillinger for trådløst Internett og søk etter SSID-en til ruteren. Velg trådløst nettverk og angi passordet. Admin-gatewayen kobles fra når ScreenCast kobler til trådløst nettverk.

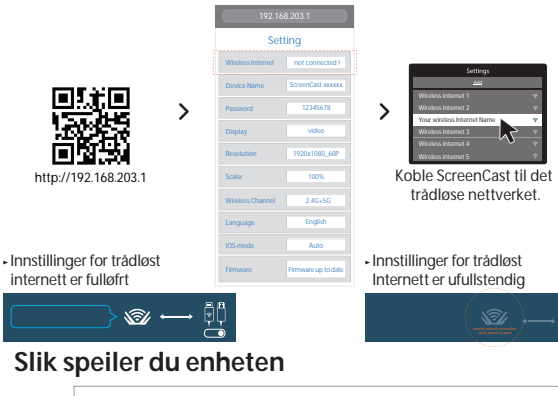

Ð

G

2 >

## Suomi

 Liitä TV-vastaanottimeen ja virtalähteeseen Liitä HDMI<sup>™</sup>-liitin TV:n/näytön käytettävissä olevaan HDMI<sup>™</sup>-porttiin Liitä USB™-liitin TV:n käytettävissä olevaan USB™ Type-A-porttiir

(USB<sup>™</sup>-jatkokaapeli kuuluu toimitukseen) Vasta ei ole käytettävissä USB™-porttia, Voit liittää sen pistorasiaan käyttämällä USB™-verkkolaitetta.

JVAW54/56 USB<sup>™</sup> Adapt JVAW76 USB™ port  $\overline{}$ 

### (Valinnainen) sijoita ScreenCast saadaksesi striimauskokemuksen

USB™-liittimen voi kiinnittää TV-vastaanottimeen toimitukseen kuuluvalla kaksipuolisella teipillä. Teippi on kertakäyttöinen eikä sitä voi poistaa. Me EMME suosittele USB™-liittimen sijoittamista TV:n taakse tai TV-kotelon sisään. Jos niin tehdään, seurauksena voi olla heikko signaali tai signaalin menetys

### Teipinkäyttöohjeet (JVAW54/56)

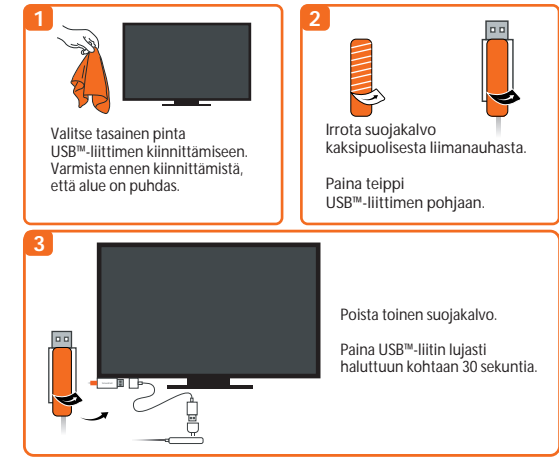

### Kvtke TV päälle ja valitse tulo

Kytke TV päälle käynnistääksesi ScreenCastin ja valitse tulo, kunnes näet asetusnäytön. \* Jos TV:n kuvaruutu pysyy mustana, TV ei ehkä saa riittävästi virtaa. Tässä tapauksessa liitä USB™-johto USB™-verkkolaitteeseen ja liitä se pistorasiaan

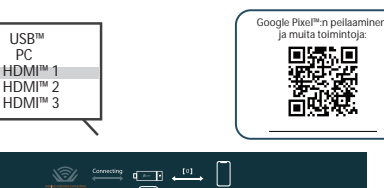

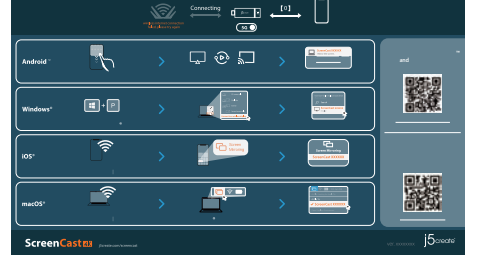

### Langaton internet-asetus

Siirry laitteen langattomiin internet-asetuksiin ja etsi ScreenCastin SSID. Yhdistä ScreenCastin SSID-tunnuksella ja syötä salasana. PW (Salasana) -numero näkyy aloitusnäytössä SSID:n alapuolella

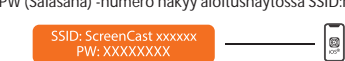

 Avaa verkkoselain ja siirry osoitteeseen http://192.168.203.1 ja syötä järjestelmänvalvojan yhdyskäytävä. Valitse langattomat internet-setukset ja etsi ja syou ja jose karalita karalita kar Järjestelmän karalita karalita karalita karalita karalita karalita karalita karalita karalita karalita karalita langattomaan internetiisi

((+))

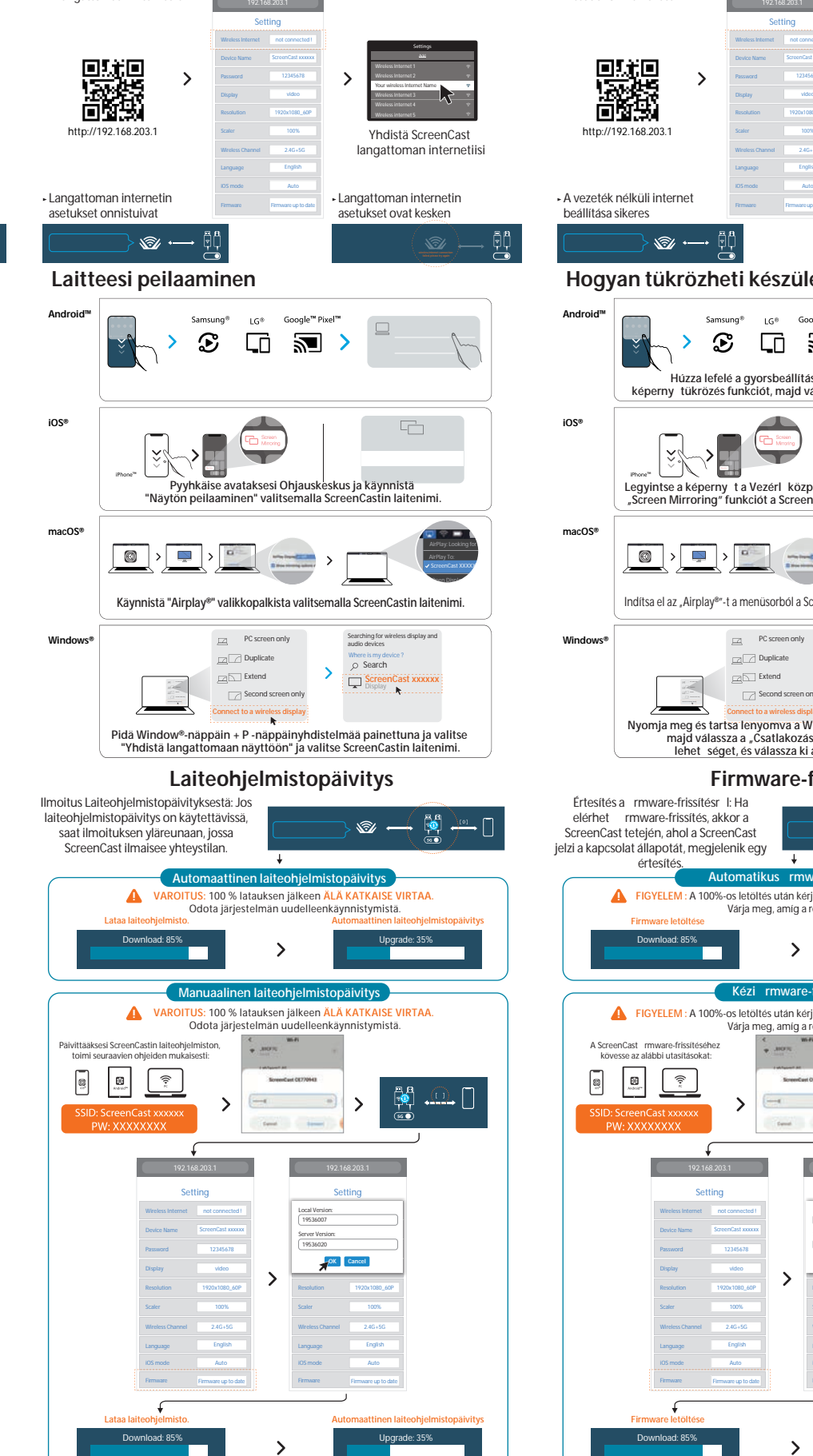

## Magyar

- Csatlakoztassa a TV-hez és a tápfeszültséghez Csatlakoztassa a HDMI<sup>™</sup>-csatlakozót a TV-készülék/megjelenít egyik szabad HDMI™-aljzatához
- Csatlakoztassa az USB™ csatlakozót a TV egyik szabad USB™ Type-A aljzatához USB™ hosszabbító kábel mellékelve) \* Ha a televízióján nincs USB™-aljzat, akkor USB™ tápfeszültség-adapterrel

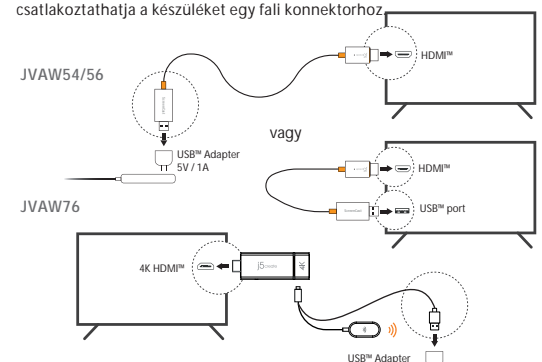

### (Opcionális) A ScreenCast

elhelyezése az optimális streaming élmény érdekében Az USB™-csatlakozó a mellékelt kétoldalas ragasztócsíkkal rögzíthet a TV-hez.

A csík egyszer használatos és eltávolítható. NEM javasoljuk az USB™-csatlakozó elhelyezését a TV mögött vagy TV-szekrény belsejében. Ez gyenge jelet vagy jelvesztést okozhat.

Adhesive Strip Instructions (JVAW54/56)

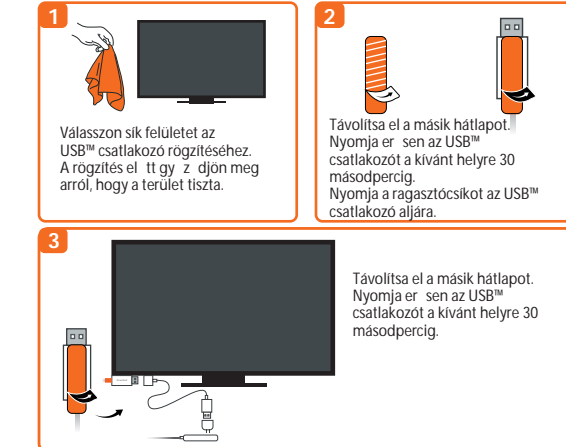

### Accensione del televisore e selezione dell'ingresso

Kapcsolja be a TV-t a ScreenCast bekapcsolásához, majd válasszon bemenetet amíg meg nem jelenik a beállítási képerny \* Ha a TV-képerny fekete marad, elképzelhet , hogy a TV esetleg nem szolgáltat elegend energiát. Ebben az esetben kérjük, csatlakoztassa az USB™-kábelt egy USB™ tápfeszültség-adapterhez, majd csatlakoztassa azt egy konnektorhoz.

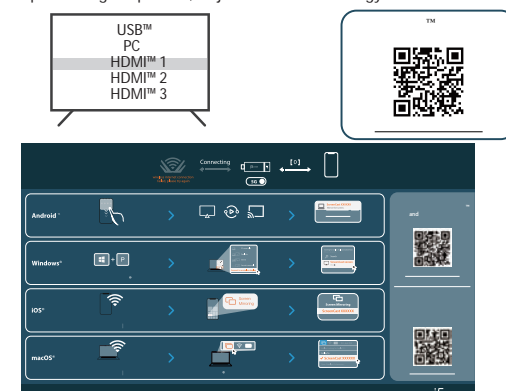

### Vezeték nélküli internet beállítása

Lépjen be a készülék vezeték nélküli internetbeállításaiba, és keresse meg a ScreenCast SSID-jét. Csatlakozzon a ScreenCast SSID azonosítóiával és adja meg a jelszót. A jelszószám a kezd képerny n az SSID alatt látható.

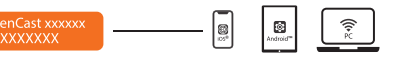

http://192.168.203.1 Nyissa meg a webböngész t, és lépjen a címre, majd adja meg az admin átjárót. Válassza a vezeték nélküli internetbeállításokat en kersese meg az útválasztó SSID-jét. Válassza ti vezeték nélkuli internett, és adja meg a jelszót. Az Admin átjáró megszakítja a kapcsolatot, amikor a ScreenCast

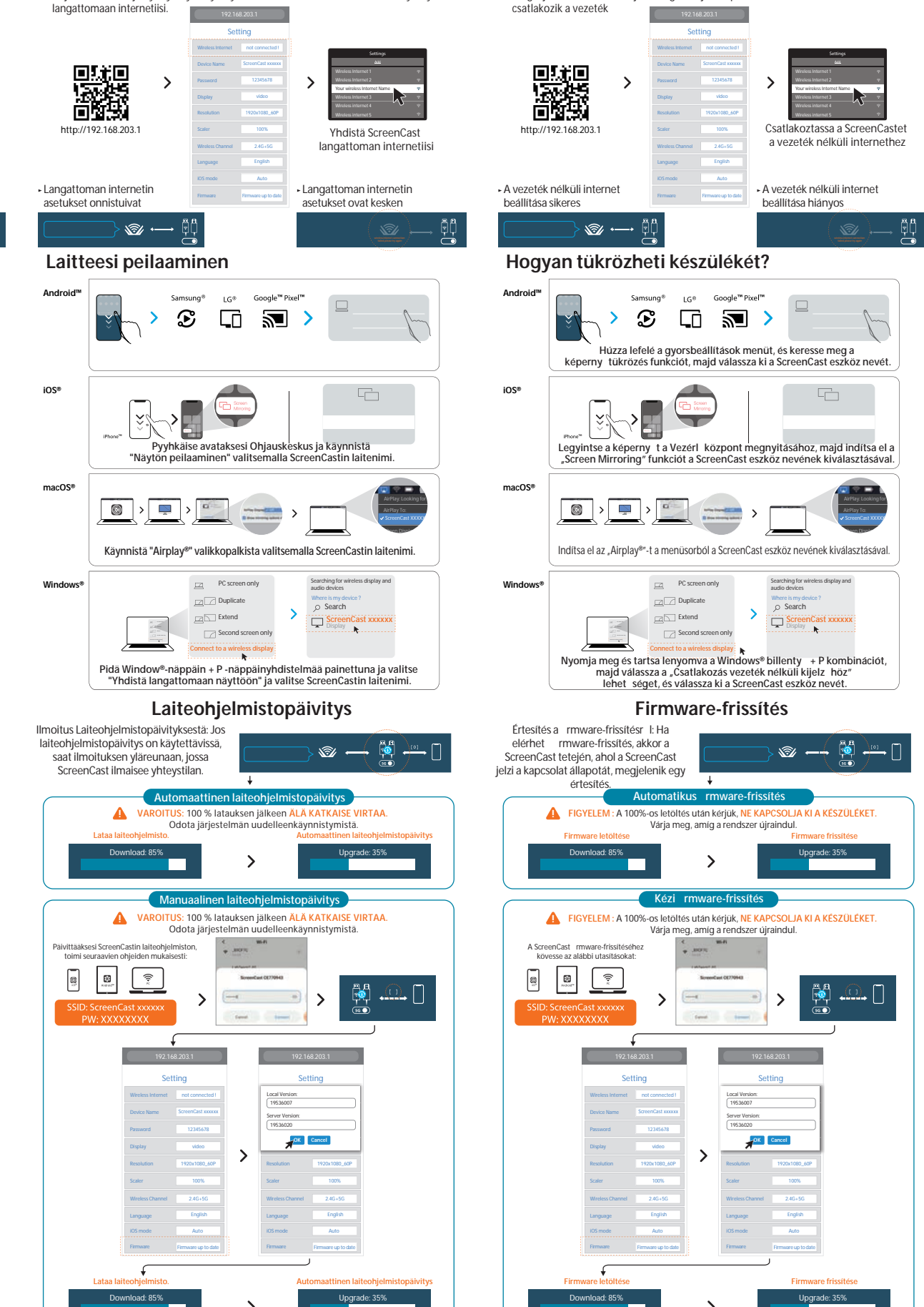

på hjem-skjermen

Android™

The product is restricted for indoor use only

### ■ NCC 警語

### 依據【低功率射頻器材技術規範】

取得審驗證明之低功率射頻器材,非經核准,公司、商號或使用者均不得擅自變更頻率 、加大功率或變更原設計之特性及功能

低功率射頻器材之使用不得影響飛航安全及干擾合法通信;經發現有干擾現象時,應 立即停用,並改善至無干擾時方得繼續使用。

前述合法通信,指依電信管理法規定作業之無線電通信。

低功率射頻器材須忍受合法通信或工業、科學及醫療用電波輻射性電機設備之干擾。

### Limited Warranty

j5create offers a limited 1-year warranty. User's wear & tear damage is not included. The user shall call or email j5create customer service with the defect information of the product and obtain a return authorization number. Users are responsible for one-way return freight cost and we will take care of one-way freight back. In order to obtain a return authorization number, users should have the following information handy when calling or emailing the service team:

(i) a copy of the original purchase invoice to verify your warranty

- (ii) a product serial number
- (iii) a description of the problem (iv) customer's name, address, and telephone number

(iv) customer's name, address, and telephone number JScreate does not warrant that the operation of the product will be uninterrupted or error-free. JScreate is not responsible for damage arising from failure to follow instructions relating to the product's use. This warranty does not apply to: (a) consumable parts, unless damage has occurred due to a defect in materials or workmanship: (b) cosmetic damage, including but not limited to scratches, dents, and broken plastic on ports; (c) damage caused by use with non-JScreate products; (d) damage caused by natural disasters; (e) damage caused by human misuse (lost, accident, abuse, misuse or other external causes); (f) damage caused by poperating the product outside the permitted or intended uses described by JScreate; (g) damage caused by service (including upgrades and expansions) performed by anyone who is not a representative of JScreate or a JScreate Authorized Service Product is who is not a representative of JScreate or a JScreate Authorized Service Product he written permission of JScreate; or (i) any JScreate serial number on the product has been removed or defaced. If such a situation occurs, JScreate will calulate the cost of materials and repair for your reference. This warranty is given by JScreate in lieu of any other warranties expressed or implied.

### Limitation of Warranty

THIS WARRANTY GIVES YOU SPECIFIC LEGAL RIGHTS, AND YOU MAY HAVE OTHER RIGHTS THAT VARY FROM STATE TO STATE (OR BY COUNTRY OR PROVINCE). OTHER THAN AS PERMITTED BY LAW, J5CREATE DOES NOT EXCLUDE, LIMIT OR SUSPEND OTHER RIGHTS YOU MAY HAVE, INCLUDING THOSE THAT MAY ARISE FROM THE NONCONFORMITY OF A SALES CONTRACT. FOR A FULL UNDERSTANDING OF YOUR RIGHTS YOU SHOULD CONSULT THE LAWS OF YOUR COUNTRY, PROVINCE OR STATE. TO THE EXTENT NOT PROHIBITED BY LAW IN YOUR STATE, PROVINCE, JURISDICTION OR COUNTRY, THIS WARRANTY AND THE REMEDIES SET FORTH ARE EXCLUSIVE AND IN LIEU OF ALL OTHER WARRANTIES, REMEDIES AND CONDITIONS, WHETHER ORAL, WRITTEN, STATUTORY, EXPRESS OR IMPLIED.

J5CREATE'S RESPONSIBILITY FOR MALFUNCTIONS AND DEFECTS IN HARDWARE AND/OR SOFTWARE IS LIMITED TO REPAIR OR REPLACEMENT AS SET FORTH IN THIS WARRANTY. JSCREATE'S LIABILITY DOES NOT EXTEND BEYOND THE REMEDIES PROVIDED FOR IN THIS LIMITED WARRANTY, AND JSCREATE DOES NOT ACCEPT LIABILITY FOR CONSEQUENTIAL OR INCIDENTAL DAMAGES, FOR THIRD-PARTY CLAIMS AGAINST YOU FOR DAMAGES, FOR PRODUCTS NOT BEING AVAILABLE FOR USE, OR FOR LOST OR DAMAGED DATA OR SOFTWARE. J5CREATE DOES NOT WARRANT THAT THE OPERATION OF ANY J5CREATE PRODUCT WILL BE UNINTERRUPTED OR ERROR FREE.

J5CREATE'S LIABILITY IN ANY SITUATION WILL BE NO MORE THAN THE AMOUNT YOU PAID FOR THE SPECIFIC PRODUCT THAT IS THE SUBJECT OF A CLAIM. THIS IS THE MAXIMUM AMOUNT FOR WHICH WE ARE RESPONSIBLE. EXCEPT FOR THE EXPRESS WARRANTIES CONTAINED IN THIS WARRANTY AND TO THE EXTENT NOT PROHIBITED BY LAW, J5CREATE DISCLAIMS ALL OTHER WARRANTIES AND CONDITIONS EXPRESS OR IMPLIED, STATUTORY OR OTHERWISE, INCLUDING WITHOUT LIMITATION, WARRANTIES OF MERCHANTABILITY, MERCHANTABLE QUALITY AND FITNESS FOR A PARTICULAR PURPOSE AND WARRANTIES AND CONDITIONS AGAINST HIDDEN OR LATENT DEFECTS. SOME STATES, PROVINCES, JURISDICTIONS OR COUNTRIES DO NOT ALLOW DISCLAIMERS OF IMPLIED WARRANTIES AND CONDITIONS SO THIS DISCLAIMER MAY NOT APPLY TO YOU.

TO THE EXTENT SUCH WARRANTIES AND CONDITIONS CANNOT BE DISCLAIMED UNDER THE LAWS OF THE UNITED STATES, CANADA (AND ITS PROVINCES) OR OTHERWISE, J5CREATE LIMITS THE DURATION AND REMEDIES OF SUCH WARRANTIES AND CONDITIONS TO THE DURATION OF THIS EXPRESS LIMITED WARRANTY AND, AT J5CREATE'S OPTION, REPAIR OR REPLACEMENT SERVICES. SOME STATES, PROVINCES, JURISDICTIONS OR COUNTRIES MAY NOT ALLOW LIMITATIONS ON HOW LONG AN IMPLIED WARRANTY OR CONDITION MAY LAST, SO THE LIMITATION DESCRIBED ABOVE MAY NOT APPLY TO YOU.

NO WARRANTIES OR CONDITIONS, WHETHER EXPRESS OR IMPLIED, WILL APPLY AFTER THE LIMITED WARRANTY PERIOD HAS EXPIRED. SOME STATES, PROVINCES, JURISDICTIONS OR COUNTRIES DO NO ALLOW LIMITATIONS ON HOW LONG AN IMPLIED WARRANTY OR CONDITION LASTS, SO THIS LIMITATION MAY NOT APPLY TO YOU.

WARRANTY SUPPORT ONLY APPLIES WHEN THE COVERED PRODUCT IS LOCATED WITHIN THE COUNTRY IN WHICH JSCREATE ORIGINALLY SOLD THE SYSTEM, AS REFLECTED IN JSCREATE'S RECORDS. IF YOU NEED SUPPORT FOR THE PRODUCT OUTSIDE OF THE COUNTRY OF ORIGIN (FOR EXAMPLE, WHILE TRAVELING, OR IF THE SYSTEM HAS BEEN RELOCATED TO A NEW COUNTRY). THEN JSCREATE MAY OFFER YOU OTHER SUPPORT OPTIONS FOR AN ADDITIONAL CHARGE.

For more information please visit our website at http://www.j5create.com

Copyright© 2022 j5create. All rights reserved. All trade names are registered trademarks respective owners. Features and specifications are subject to change without notice. Product may not be exactly as shown in the diagrams

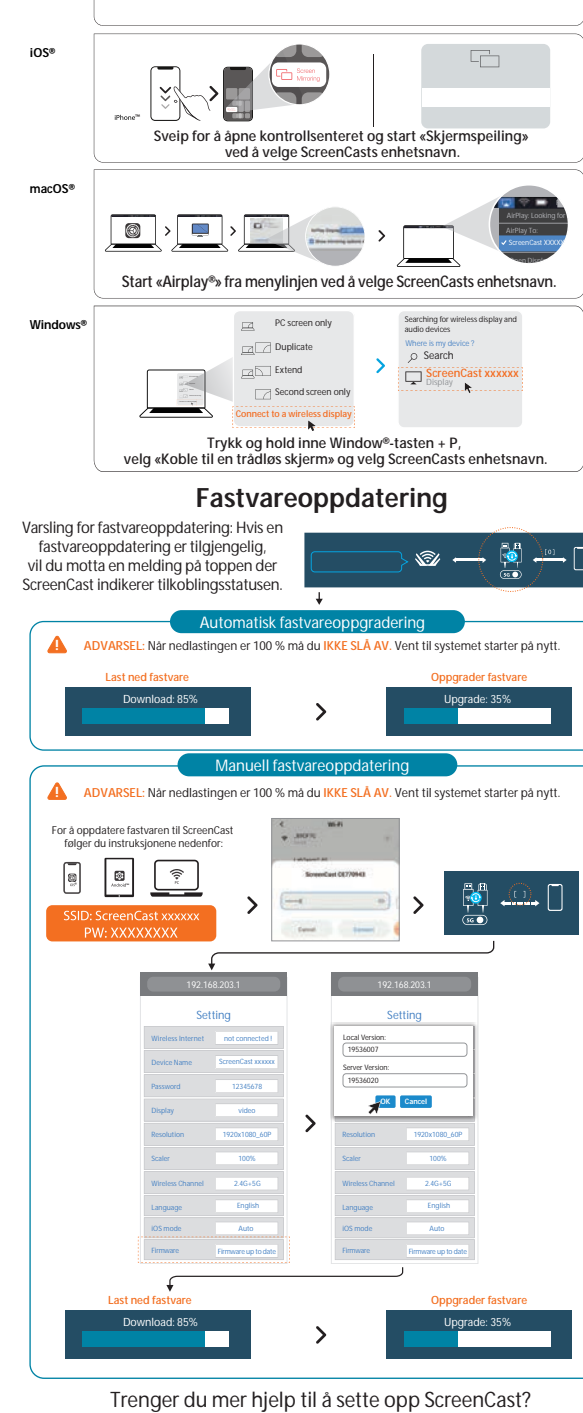

Besøk j5create.com/screencast

Besoin de plus d'aide pour mettre en place le ScreenCast? Visitez j5create.com/screencast

További segítségre van szüksége a ScreenCast beállításához? Látogasson el a j5create.com/screencast oldalra

### Русский

### HDMI™ Screencast (JVAW54/56) / 4K HDMI™ Screencast (JVAW76)

AirPlay<sup>®</sup>, Miracast<sup>®</sup> Chromecast<sup>™</sup> (Google Cast<sup>™</sup>) Full HD 1080p (JVAW54/56) (JVAW76) (2,4 5) Wi-Fi<sup>∉</sup> USB™ Type-A (JVAW56/76)/ (JVAW54)

HDMI™

![](_page_3_Figure_3.jpeg)

![](_page_3_Figure_4.jpeg)

HDMI™

![](_page_3_Figure_6.jpeg)

USB™ USB"

![](_page_3_Picture_8.jpeg)

![](_page_3_Picture_9.jpeg)

SSID

Z+1)

![](_page_3_Figure_11.jpeg)

### Samsung<sup>4</sup> LG® Google<sup>™</sup> Pixel

# 日本語

●テレビと電源に接続する HDMI<sup>™</sup> コネクタをテレビ/ディスプレイにあるHDMI<sup>™</sup> ポートに接続します。 USB<sup>™</sup> コネクタをテレビにあるUSB<sup>™</sup> タイプAポートに接続します (USB<sup>™</sup> 延長ケーブルが同梱されています) \*テレビにUSB<sup>™</sup> ボートがない場合は、USB<sup>™</sup> 電源アダプターを使用して壁の コンセントに体験でまます コンセントに接続できます。

![](_page_3_Figure_15.jpeg)

Adapte 5V / 1 ❷(付属品)はがせる両面テ・ -7 USB端子側を固定することで配線がスッキリ 同梱されている両面テープをUSB端子側に貼って固定することができます。 両面テーブははがせますが、一回しか使えません。 本機の受信点はUSB端子側なので、テレビの裏やテレビ棚の中に置くことは 推奨しません。信号が遮られて弱くなることがあります。

### 接続成功(JVAW54/56)

![](_page_3_Figure_18.jpeg)

テレビの電源を入れてScreenCastをオンにして、セットアップ画面が表示される まで入力を選択します まで入力を選択します。 \*テレビ面面が黒いままの場合、テレビから十分な電力が供給されていない可能性 があります。この場合には、USB<sup>™</sup>コードをUSB<sup>™</sup> 電源アダプターに差し込んで、 コンセントに接続してください。

![](_page_3_Picture_21.jpeg)

### 初期設定方法

(設定しなくても直接本機にミラーリングできますが、ルーター回線を使用したい 場合に初期設定します)スマートデバイスのワイヤレスインターネット設定に移動 し、ScreenCast の SSID を検索します。ScreenCast の SSID で接続し、パスワード を入力します。PW 番号は、開始ホーム画面に SSID の横に表示されます。

### ▪Web ブラウザーを開き、 http://192.168.203.1 管理ゲートウェイに入ります。ワイヤレスインターネット設定を選択し、ルーターの SSID を検索します。ワイヤレスインターネットを選択し、パスワードを入力します ScreenCastがワイヤレスインターネットに接続しているとき、管理ゲートウェイ

![](_page_3_Figure_25.jpeg)

●連接電視及電源

### 將HDMI™ 端連接到電視/投影端的HDMI™ 埠 將USB™ 端連接到USB™ Type-A 埠

(可使用內附的USB™ 延長線) \* 如果你的電視或投影端沒有USB™ 埠, 你可以直接將USB™埠 連接到電源供應端上。

繁中

![](_page_3_Figure_30.jpeg)

### ④(選項) 調整ScreenCast的擺放位置 以獲得最佳的媒體投射體驗 USB™ 端可以使用包裝內隨附的雙面膠黏到到螢幕前。 此雙面膠為可卸式,供一次性使用。 我們不建議將USB™端置於電視後面或電視櫃內部。 這樣做可能會導致裝置信號微弱或不良。

### 雙面膠安裝指示(JVAW54/56)

![](_page_3_Figure_33.jpeg)

### ●打開電源並選擇ScreenCast連接至電視HDMI™孔相對應的訊號源

打開電視電源並選擇訊號輸入端,直到看到ScreenCast 設定畫面為止 \*如果電視螢幕仍為黑色,則電視可能未提供足夠的電源。 在這種情況下, 請將USB™端插入USB™電源供應器,並將其連接到插座。

![](_page_3_Picture_36.jpeg)

![](_page_3_Picture_37.jpeg)

### 無線網路設定

打開您的智慧型裝置之無線網路設定介面,搜尋ScreenCast的SSID。 選擇後輸入對應密碼。密碼顯示於開機畫面,SSID的下方

Z+J)

![](_page_3_Figure_40.jpeg)

### ·打開您的網頁瀏覽器,進入 http://192.168.203.1 進入管理後台,選擇無線網路設定,搜尋您的路由器SSID

### 簡中 ●连接电视及电源 将HDMI™ 端连接到电视/投影端的HDMI™ 埠 将USB<sup>™</sup> 端连接到USB<sup>™</sup> Type-A 埠 (可使用内附的USB™ 延长线) \* 如果你的电视或投影端没有USB™ 埠, 你可以直接将USB™埠 连接到电源供应端上。 HDMI JVAW54/56 HDMI JVAW76 USB™ port 5

![](_page_3_Figure_45.jpeg)

![](_page_3_Figure_46.jpeg)

### ●打开电源并选择ScreenCast连接至电视HDMI™孔相对应的讯号源

打开电视电源以打开ScreenCast,并选择输入,直到看到设置屏幕为止。 \*如果电视屏幕仍为黑色,则电视可能未提供足够的电源。 在这种情况下 请将USB™线插入USB™电源适配器,然后将其连接到插座

![](_page_3_Figure_49.jpeg)

![](_page_3_Picture_50.jpeg)

### 无线网路设定

打开您的智慧型装置之无线网路设定介面,搜寻ScreenCast的SSID, 选择后输入对应密码。密码显示于开机画面,SSID的下方。

![](_page_3_Figure_53.jpeg)

### ·打开您的网页浏览器,进入 http://192.168.203.1 进入管理后台,选择无线网路设定,搜寻您的路由器SSID

![](_page_3_Figure_55.jpeg)

j5create.com/screencast

ScreenCastの設定について他のご質問がありますか? j5create.com/screencastにアクセスしてください

需要更多協助來設置ScreenCast嗎? j5create.com/screencast

需要更多协助来设置ScreenCast吗? j5create.com/screencast